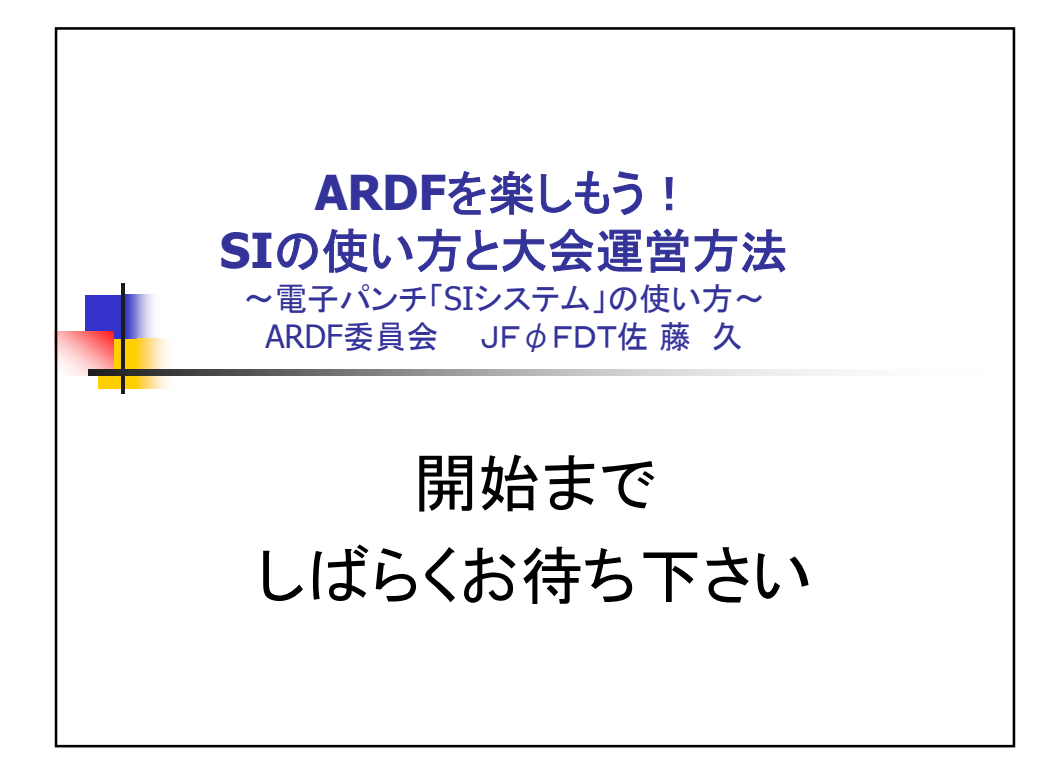

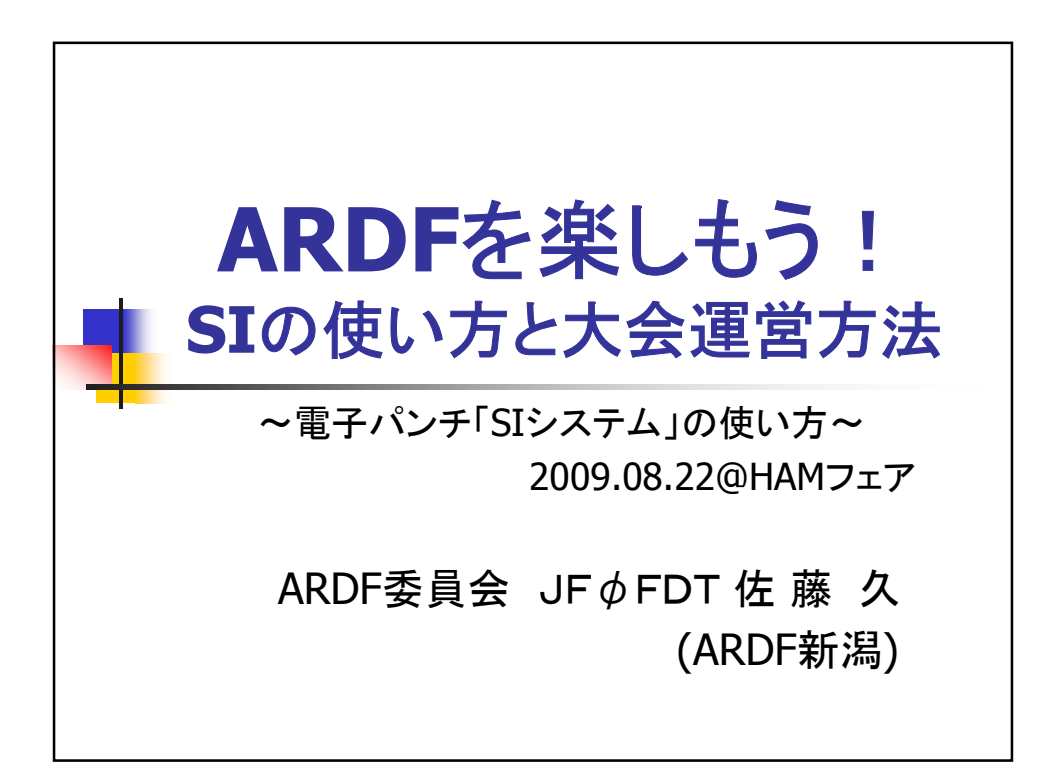

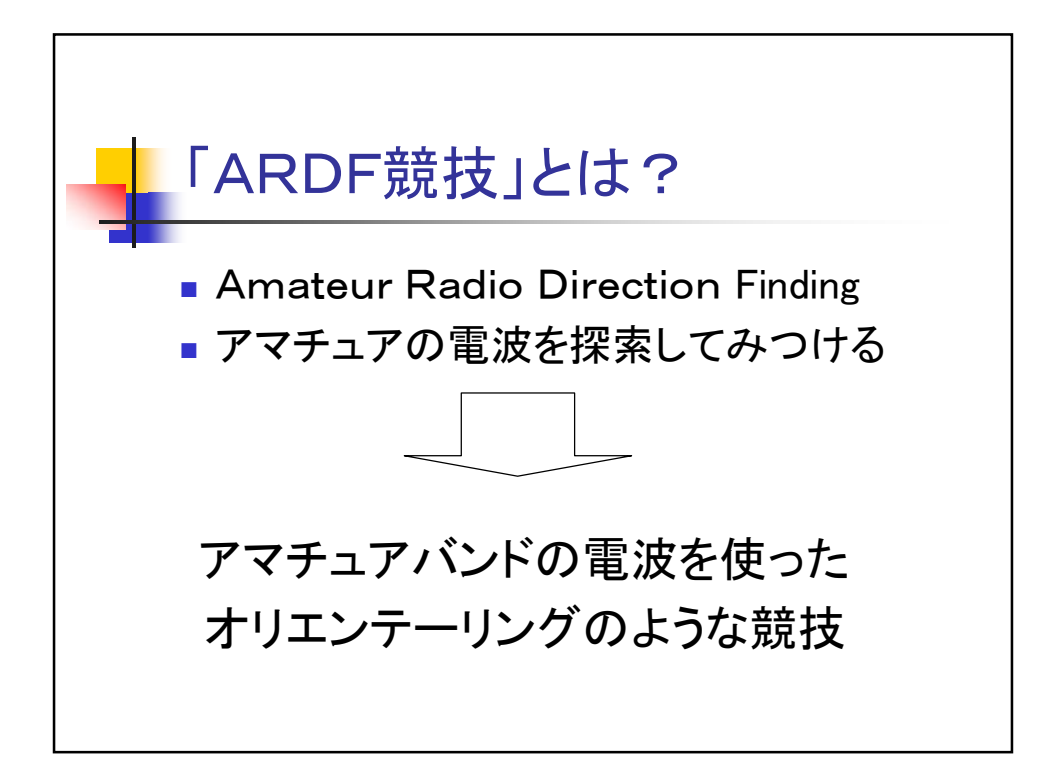

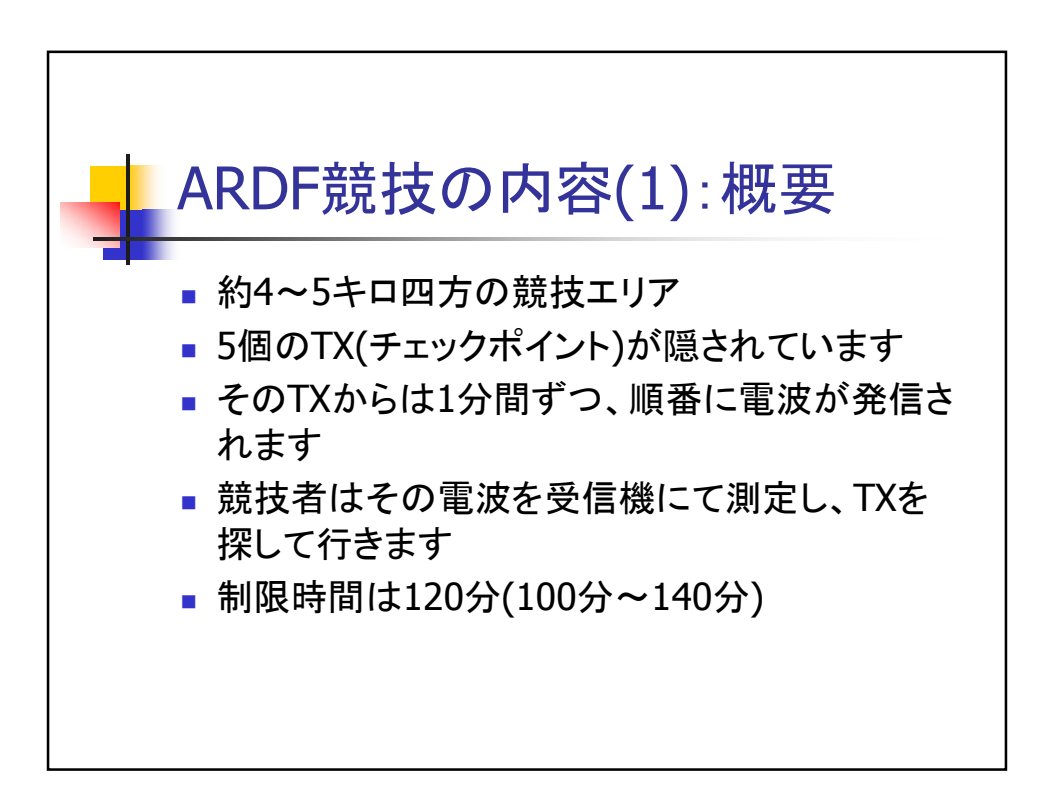

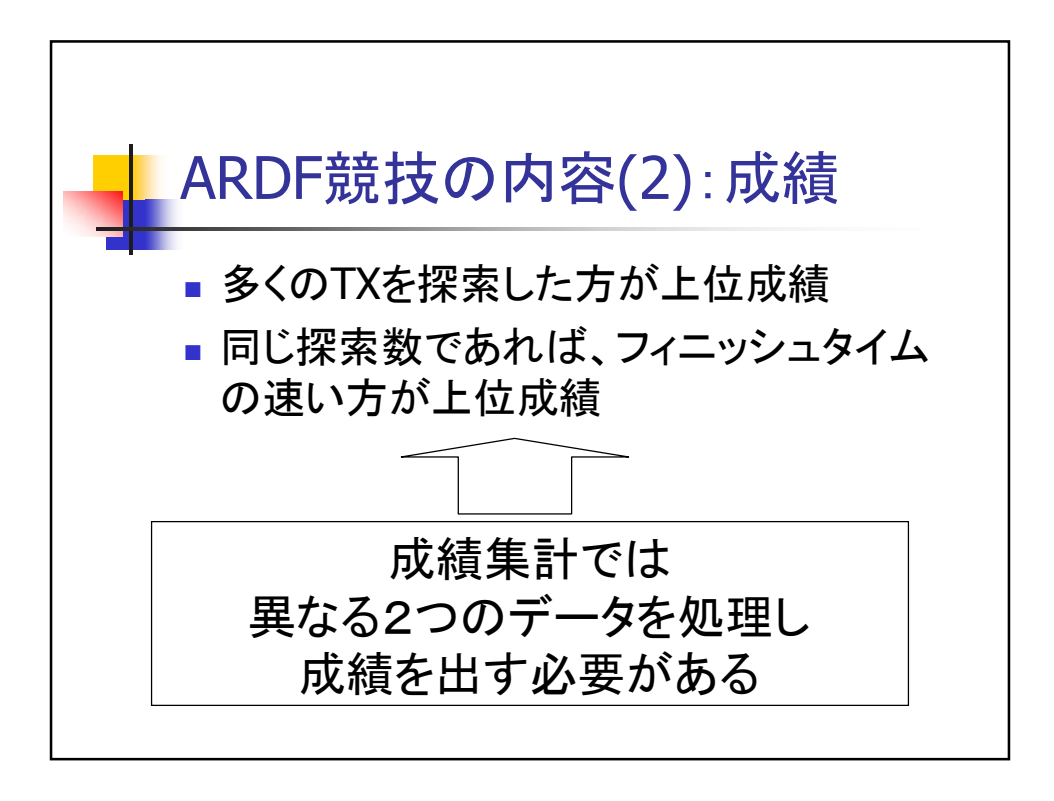

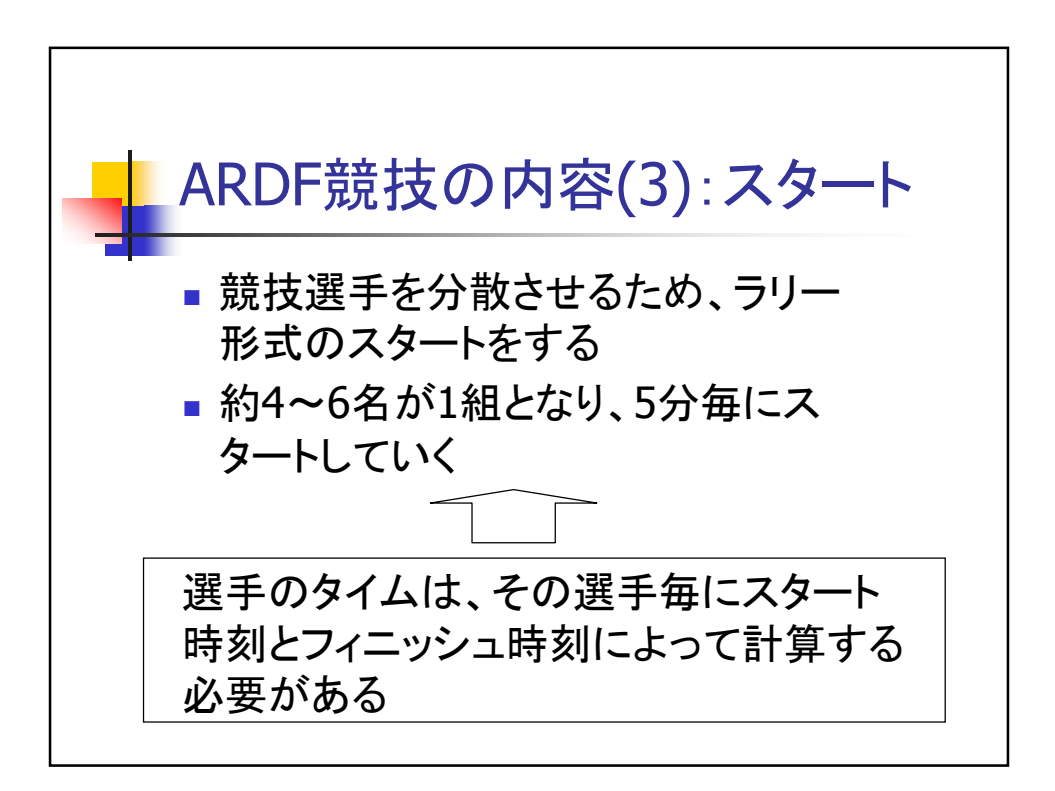

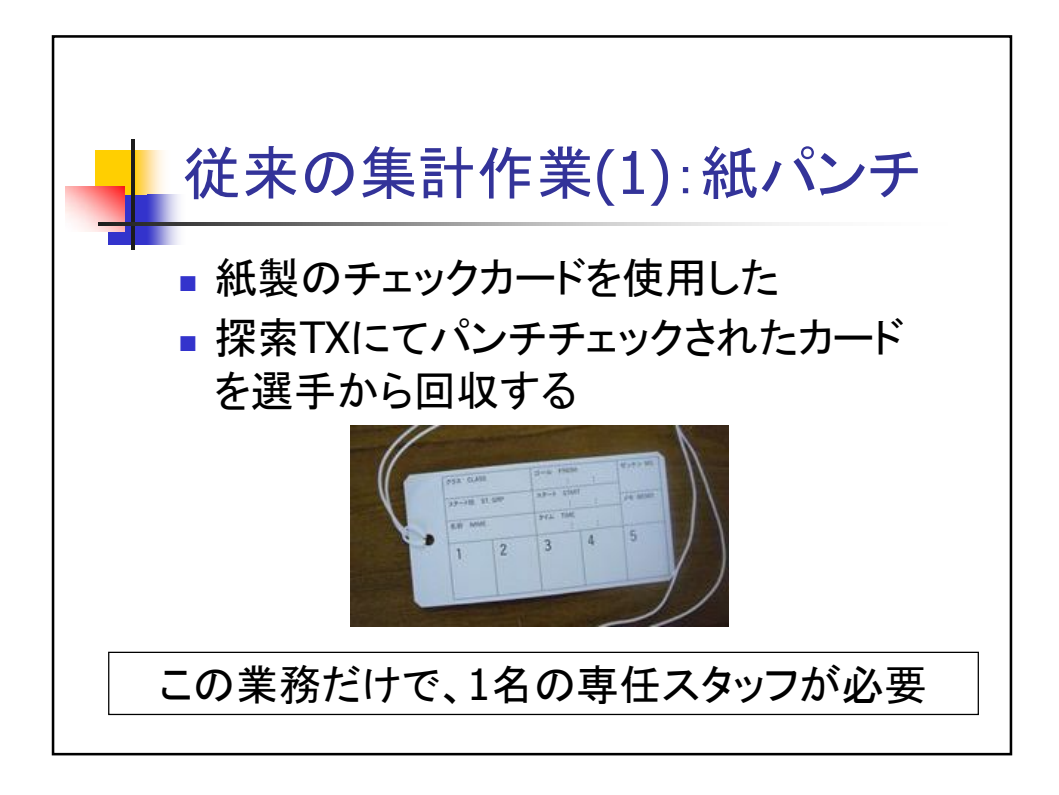

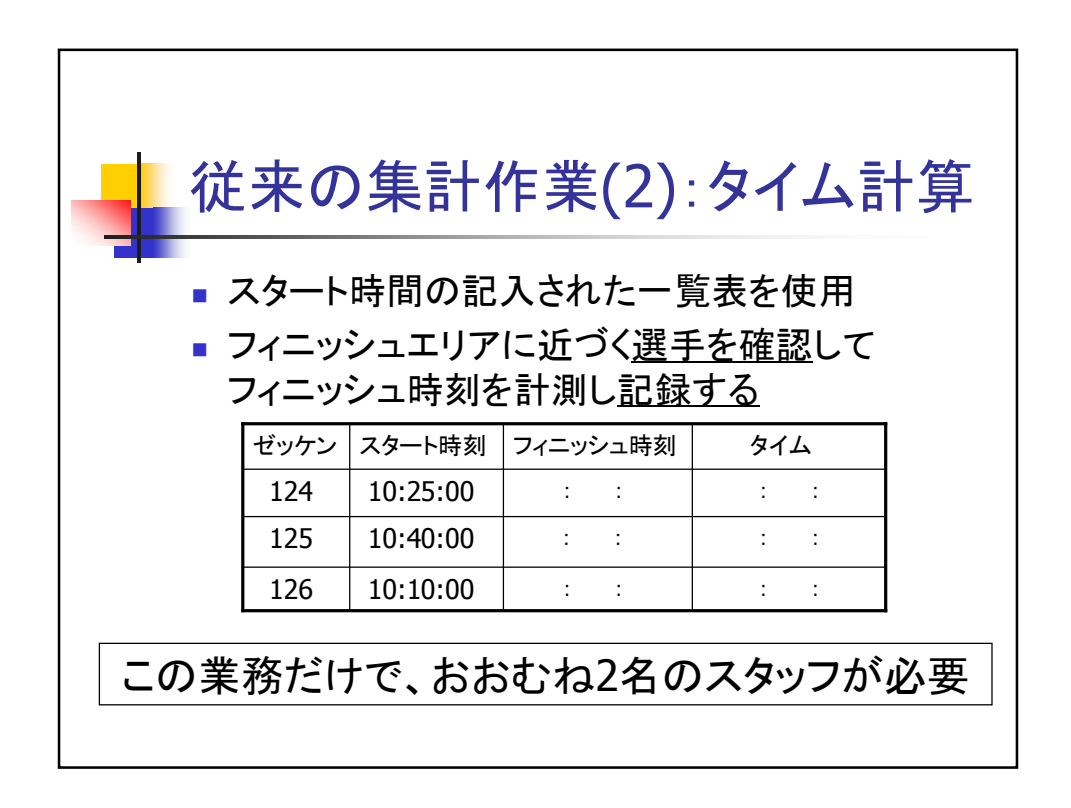

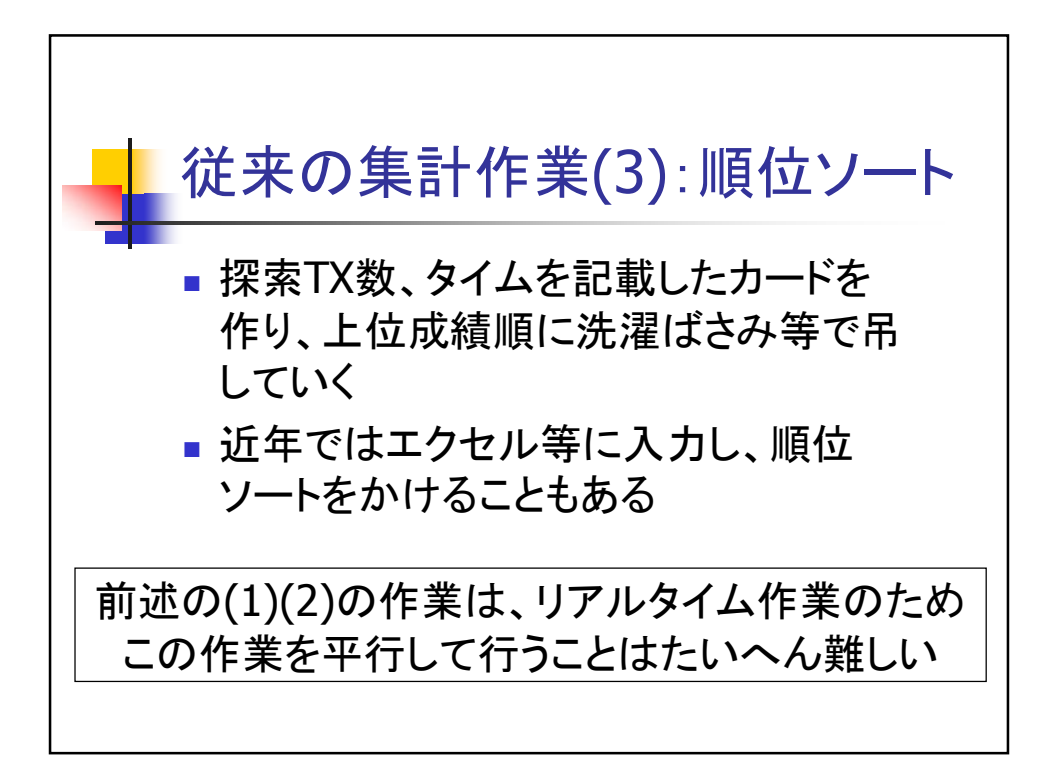

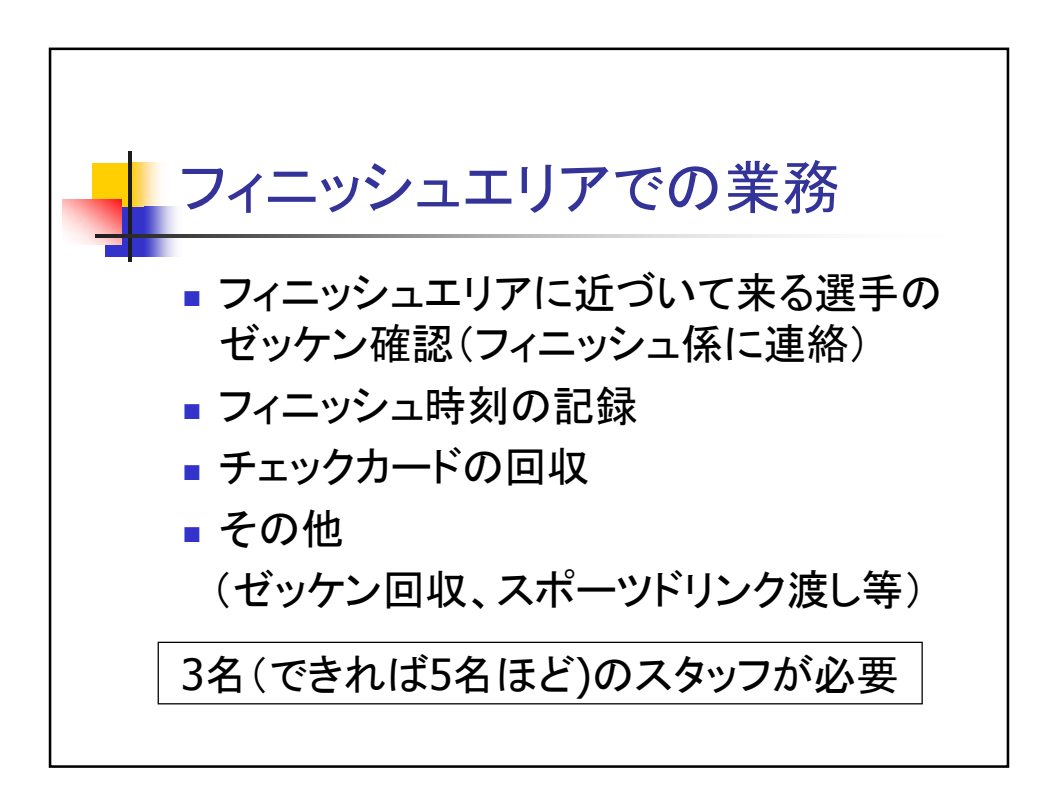

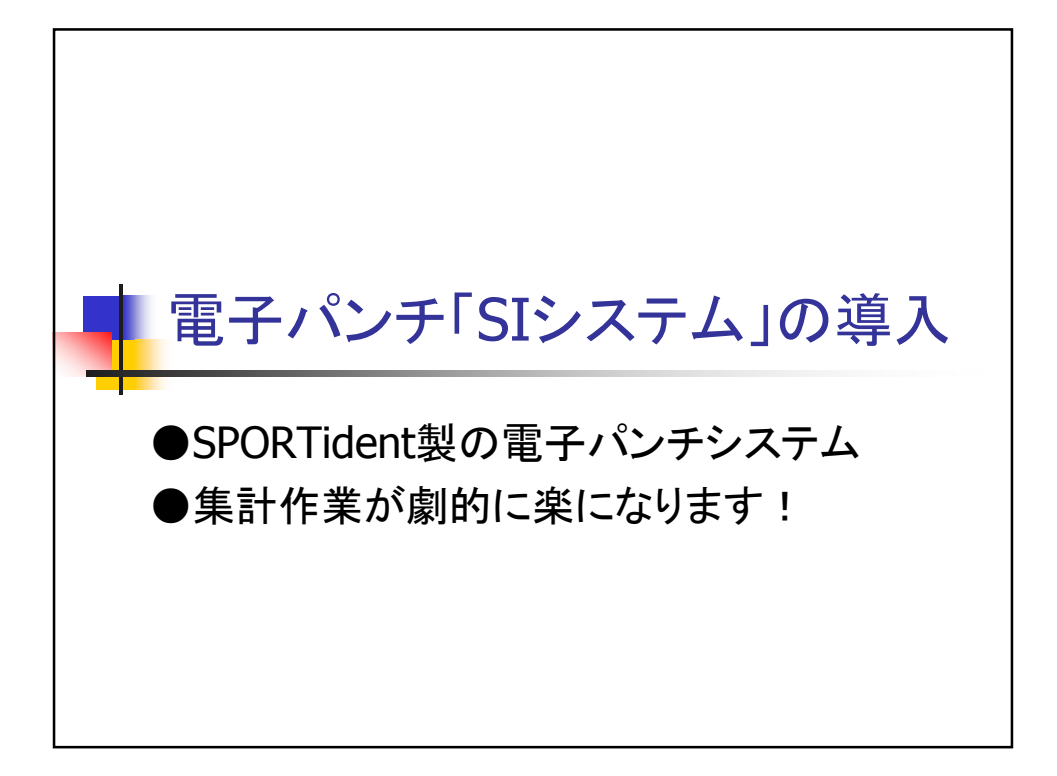

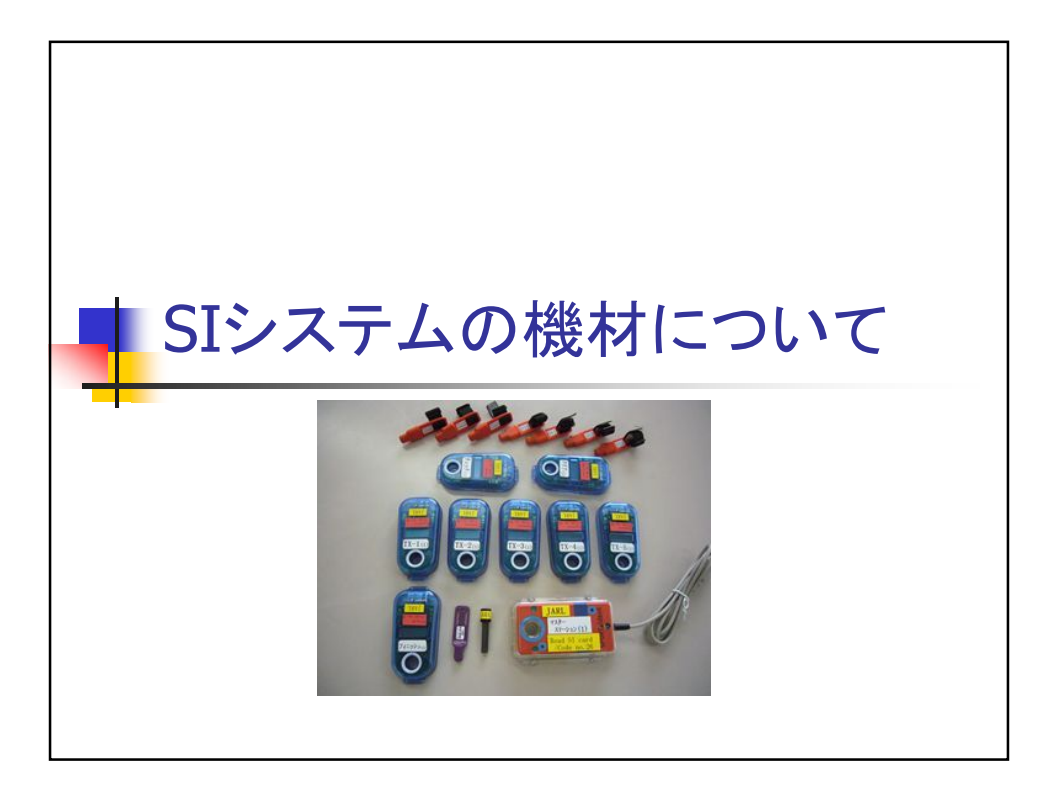

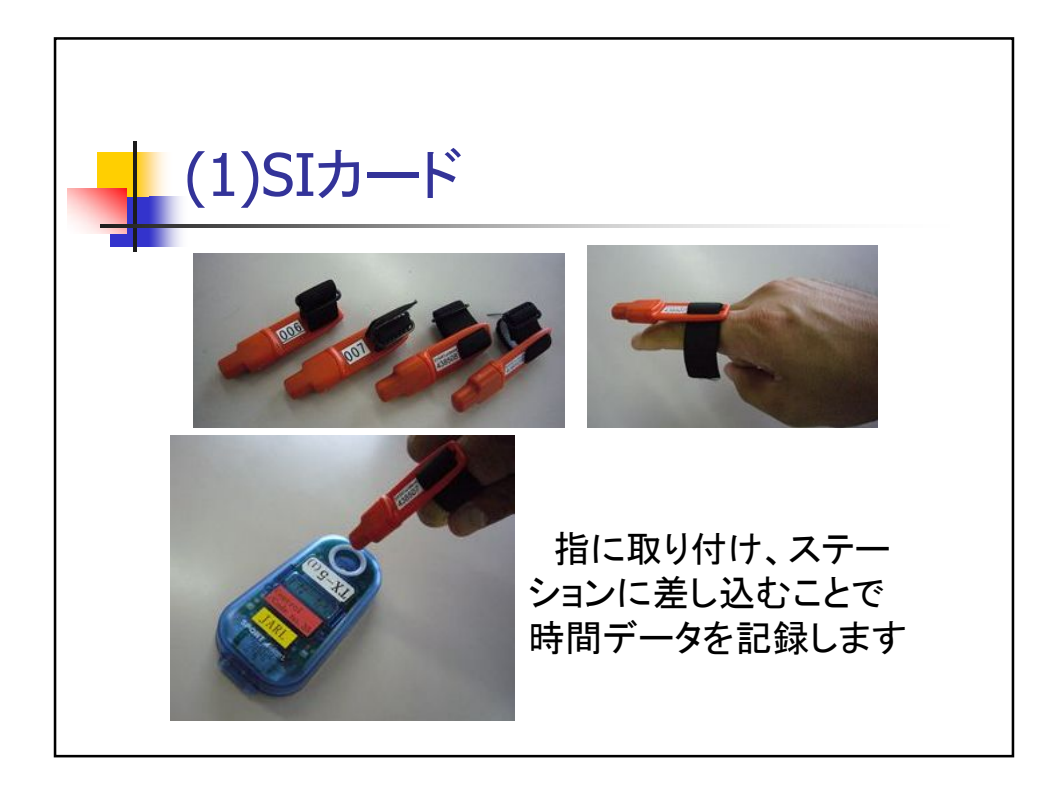

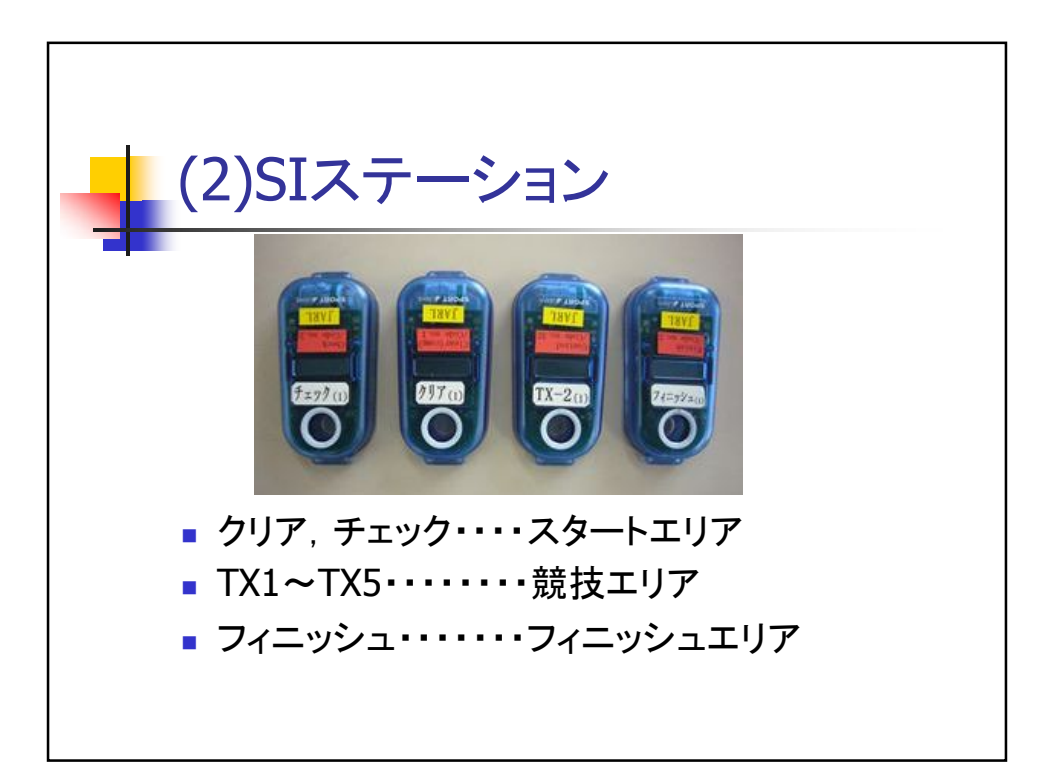

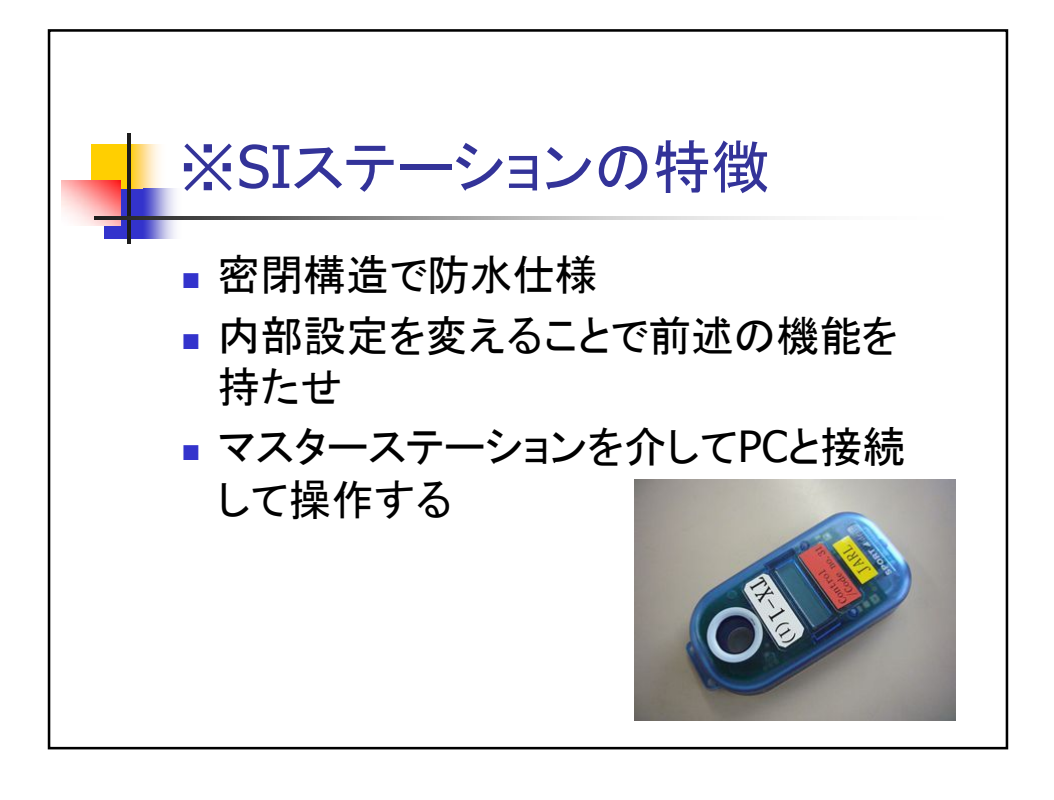

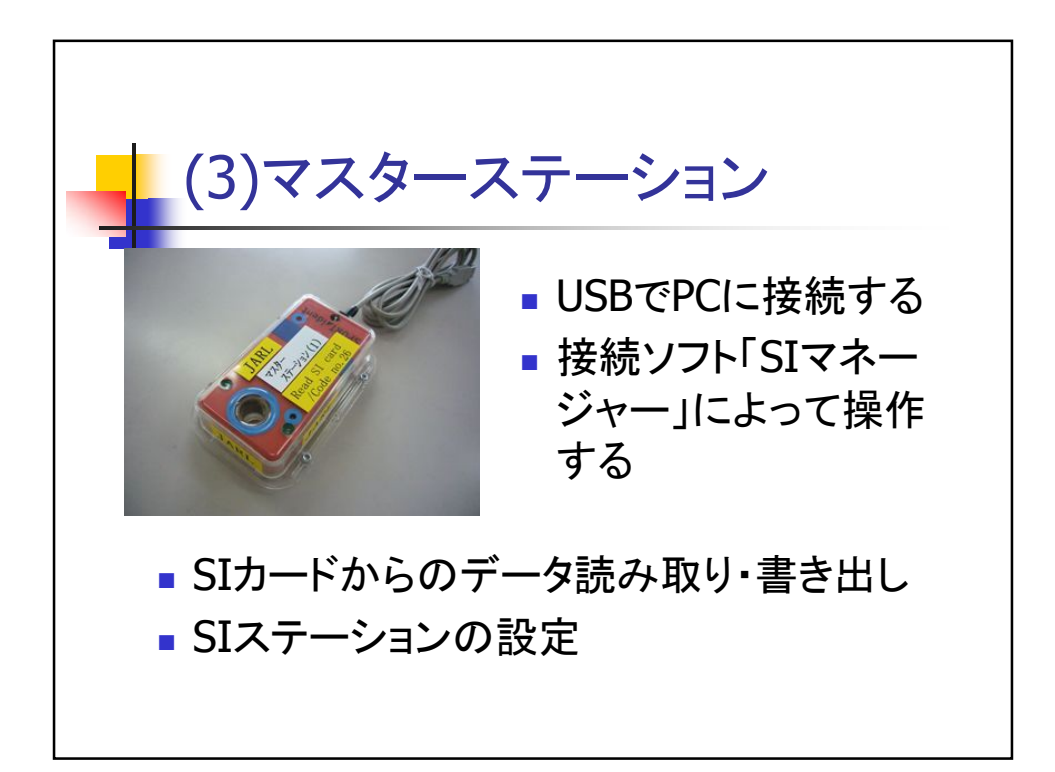

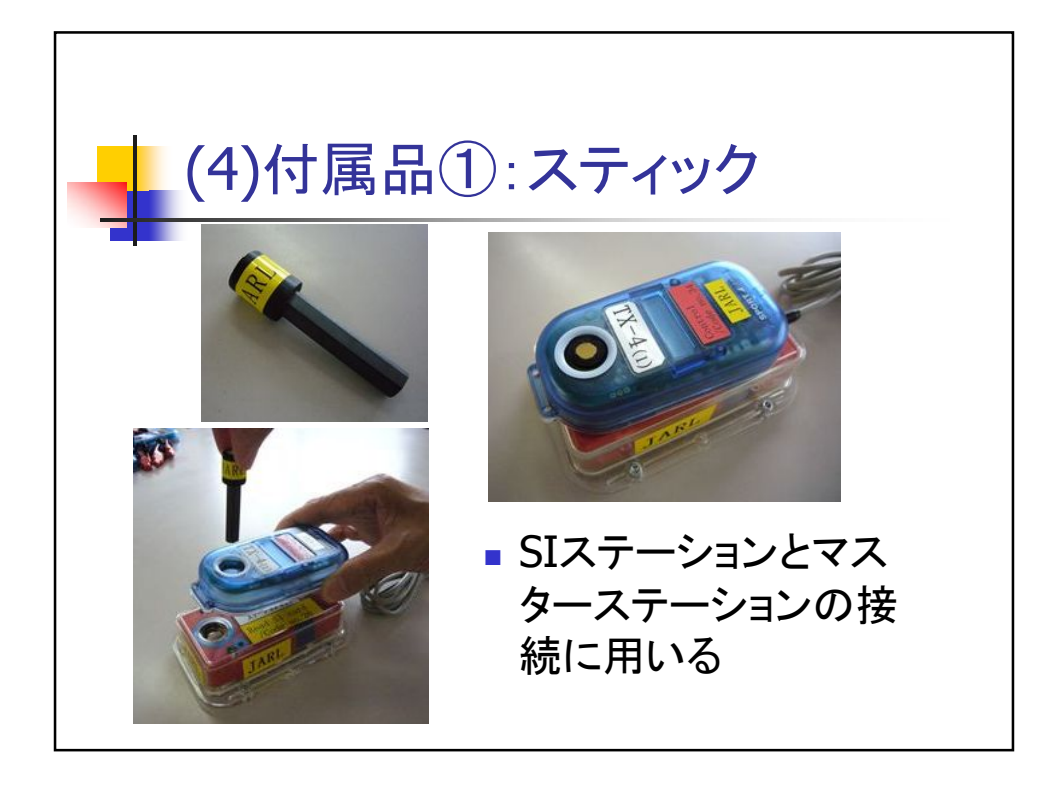

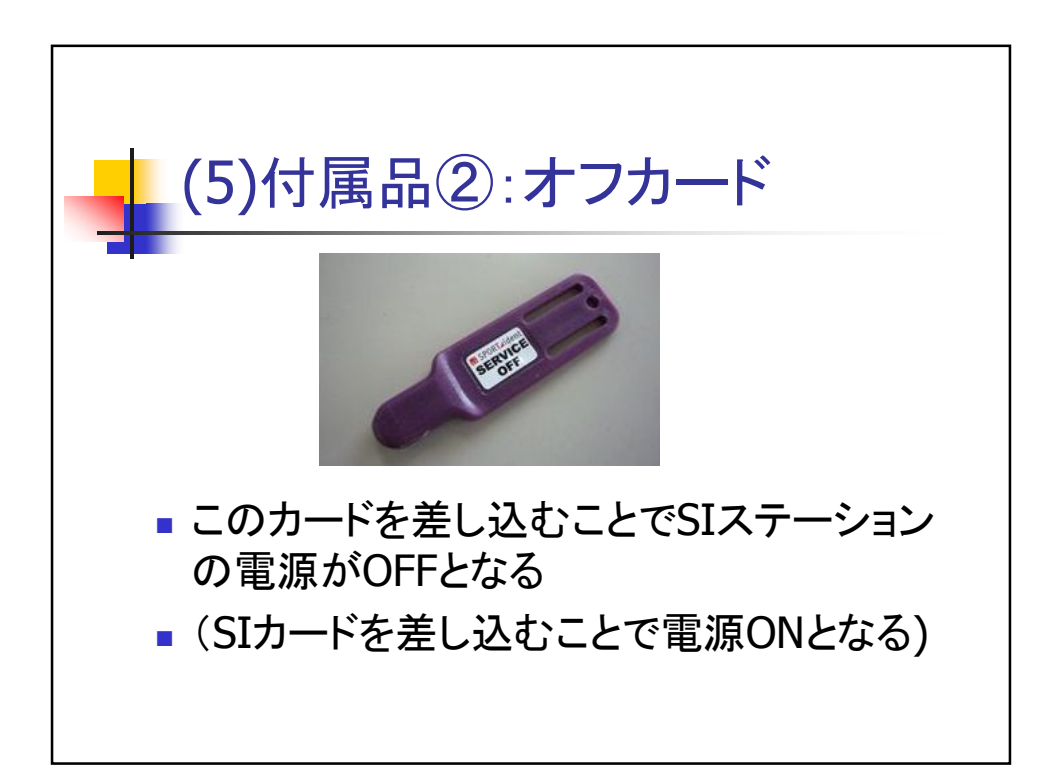

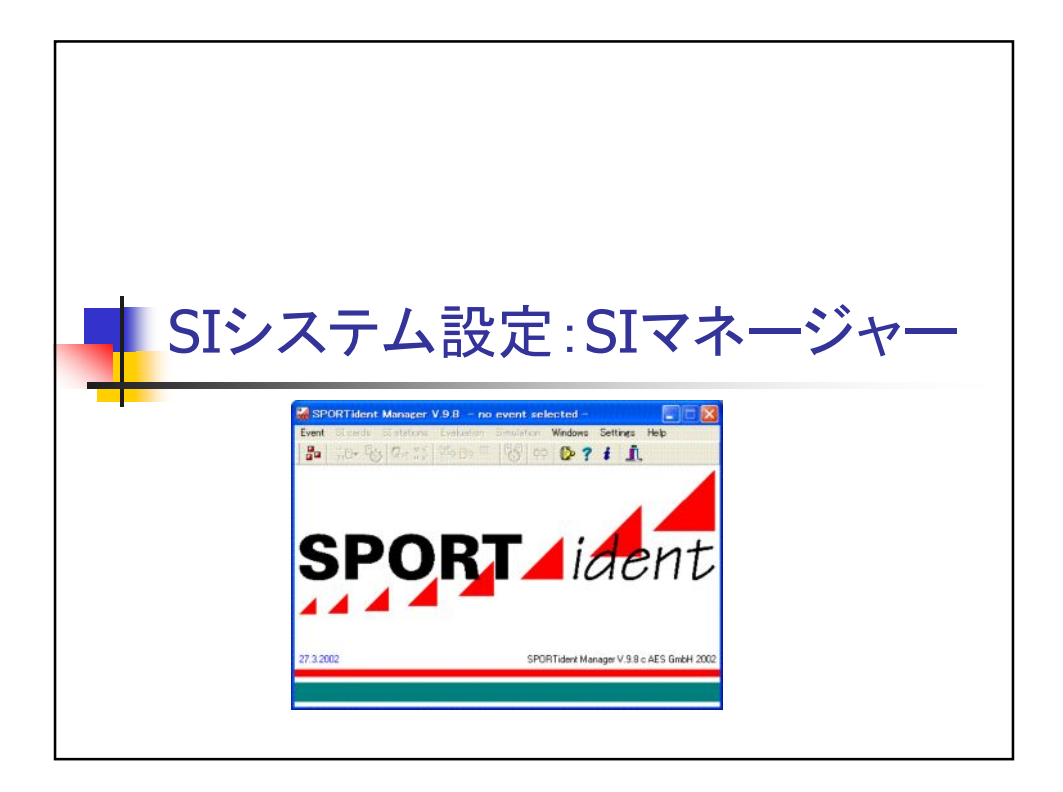

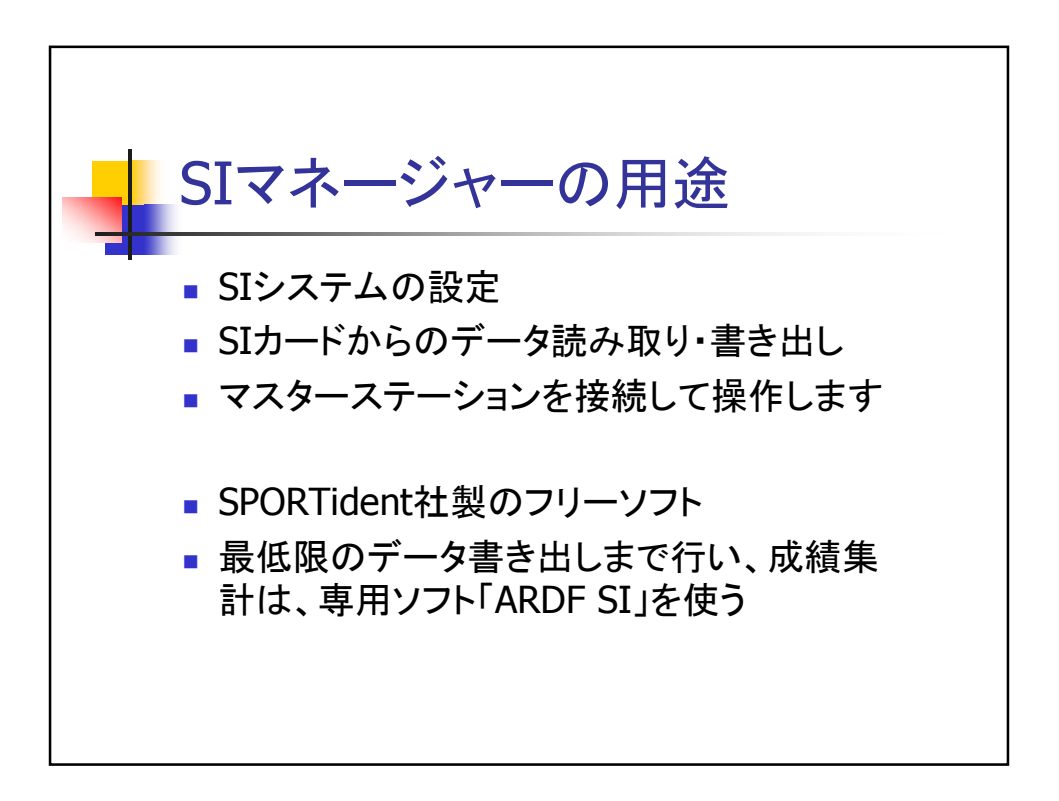

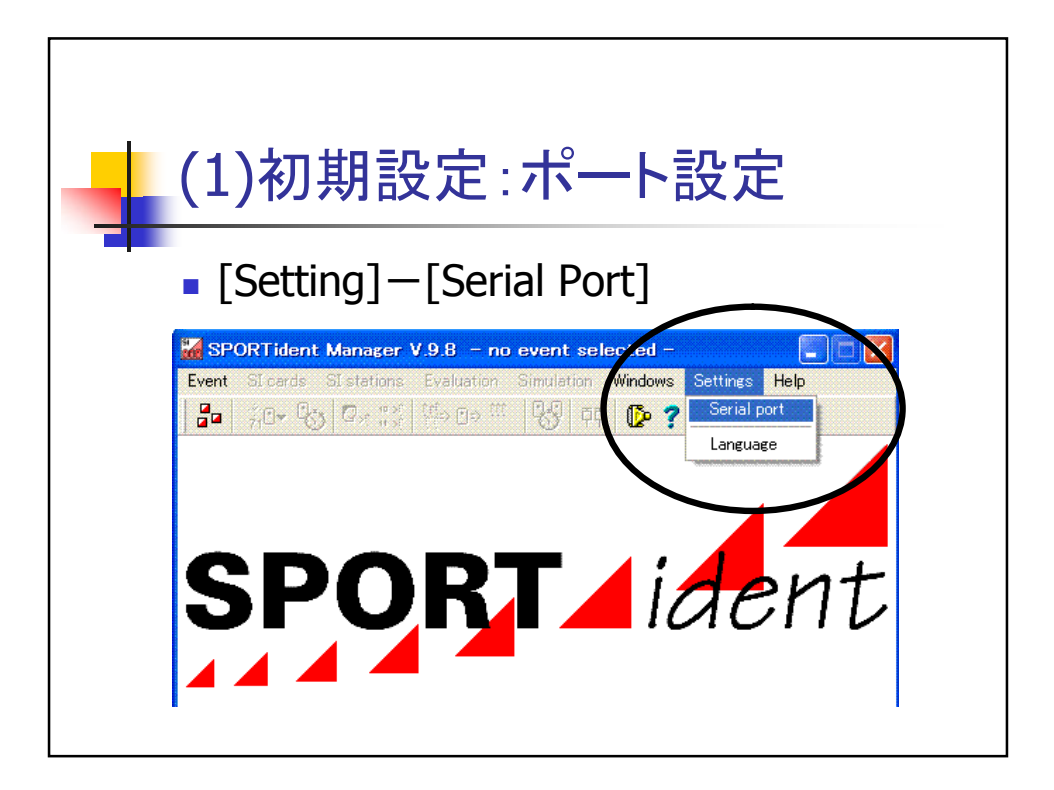

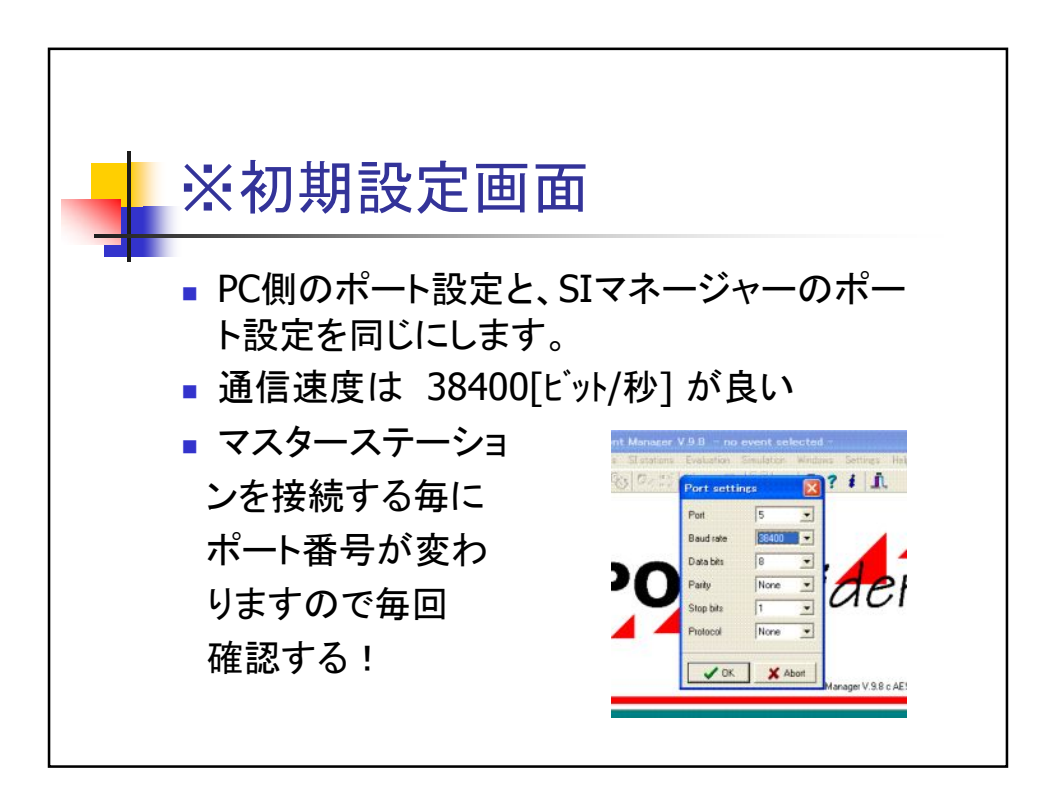

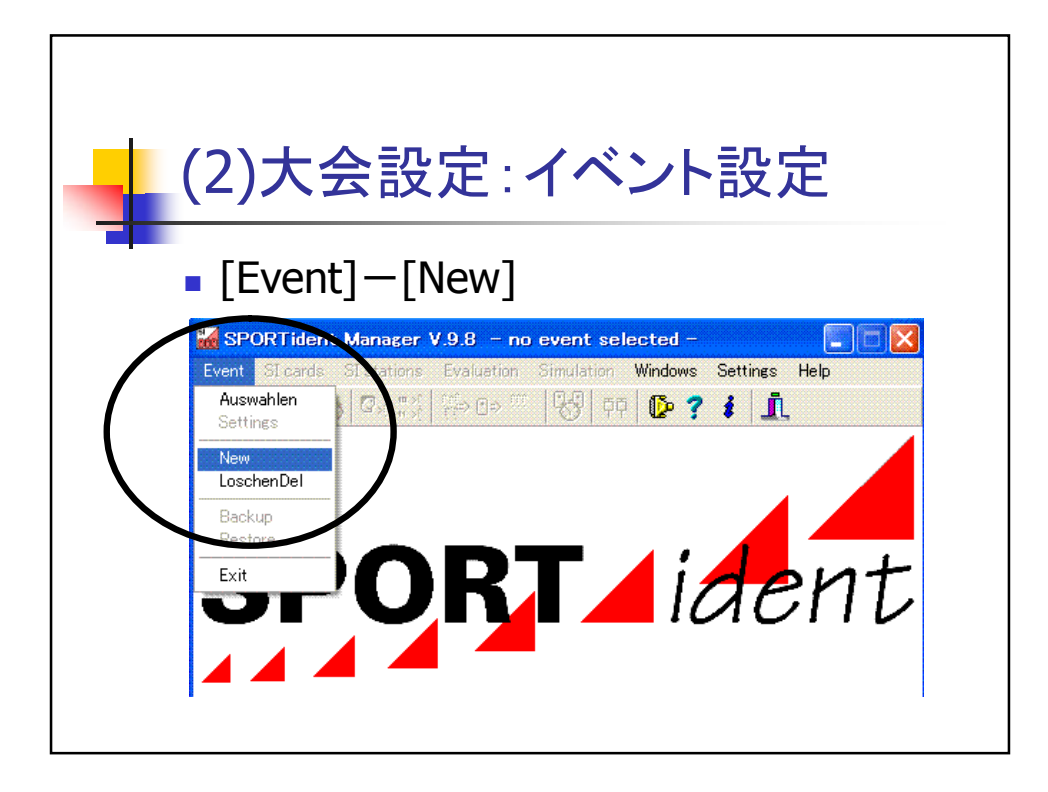

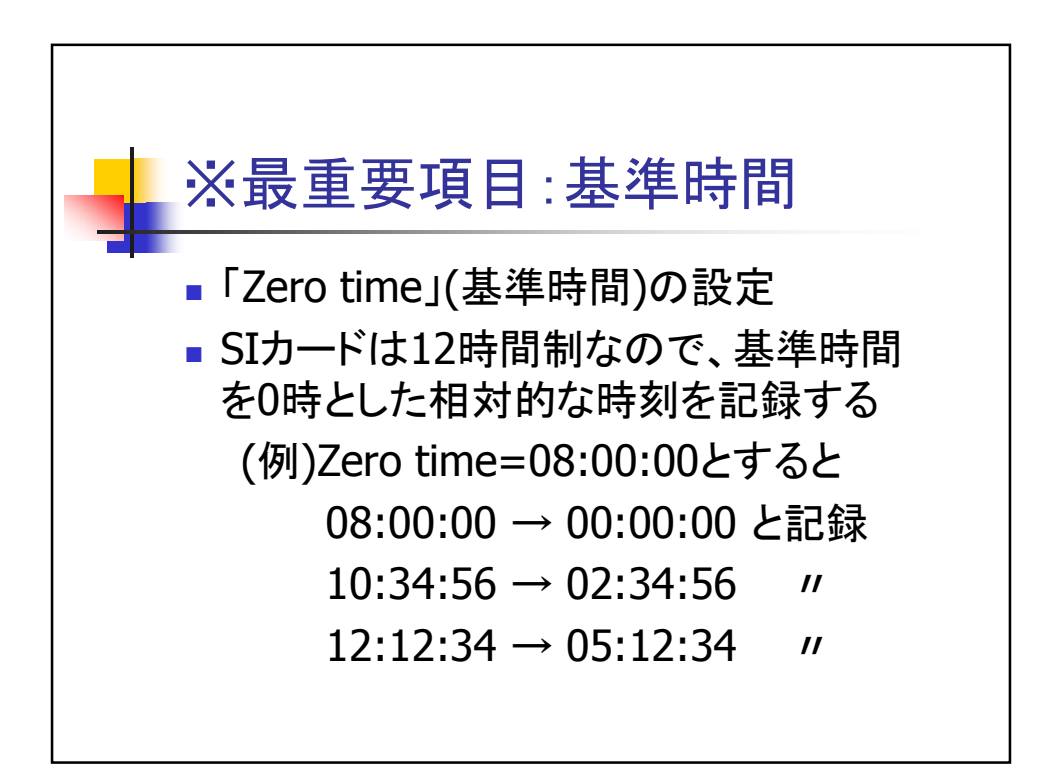

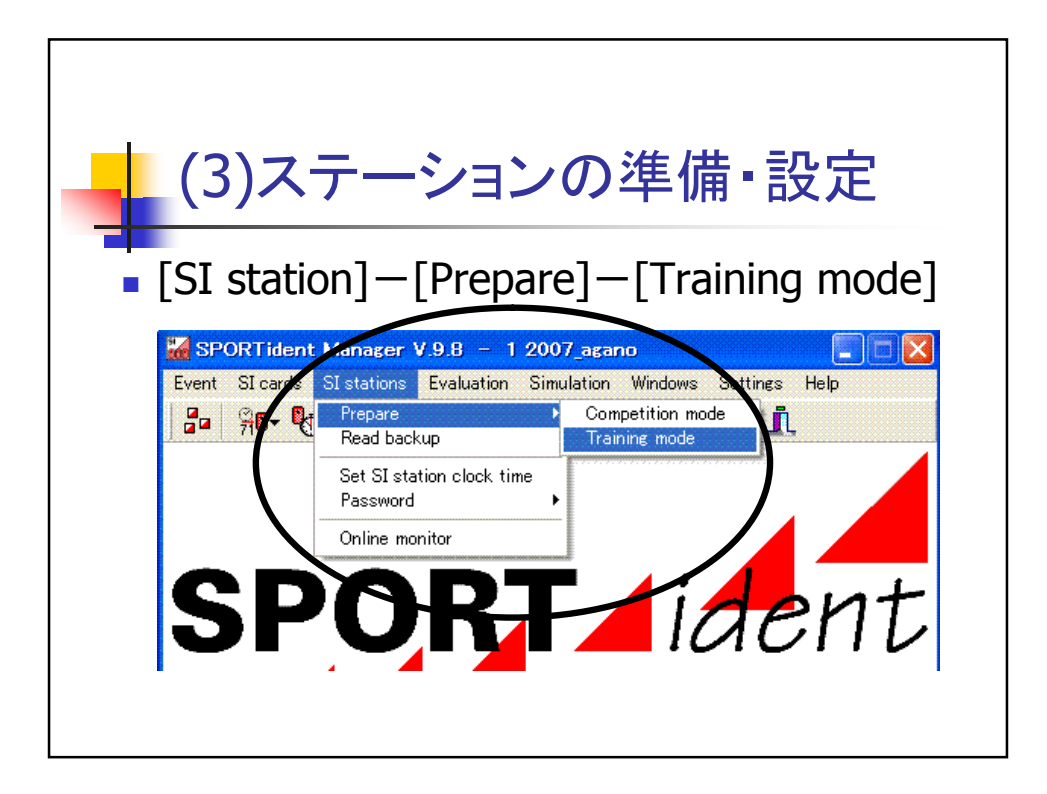

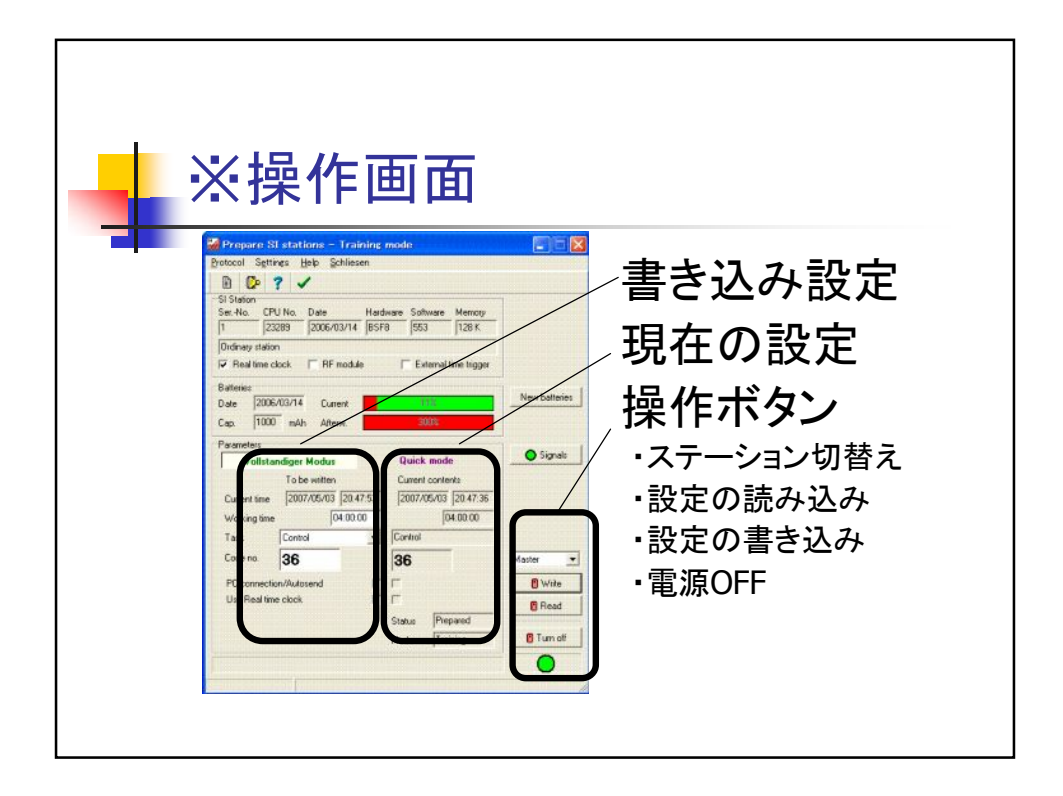

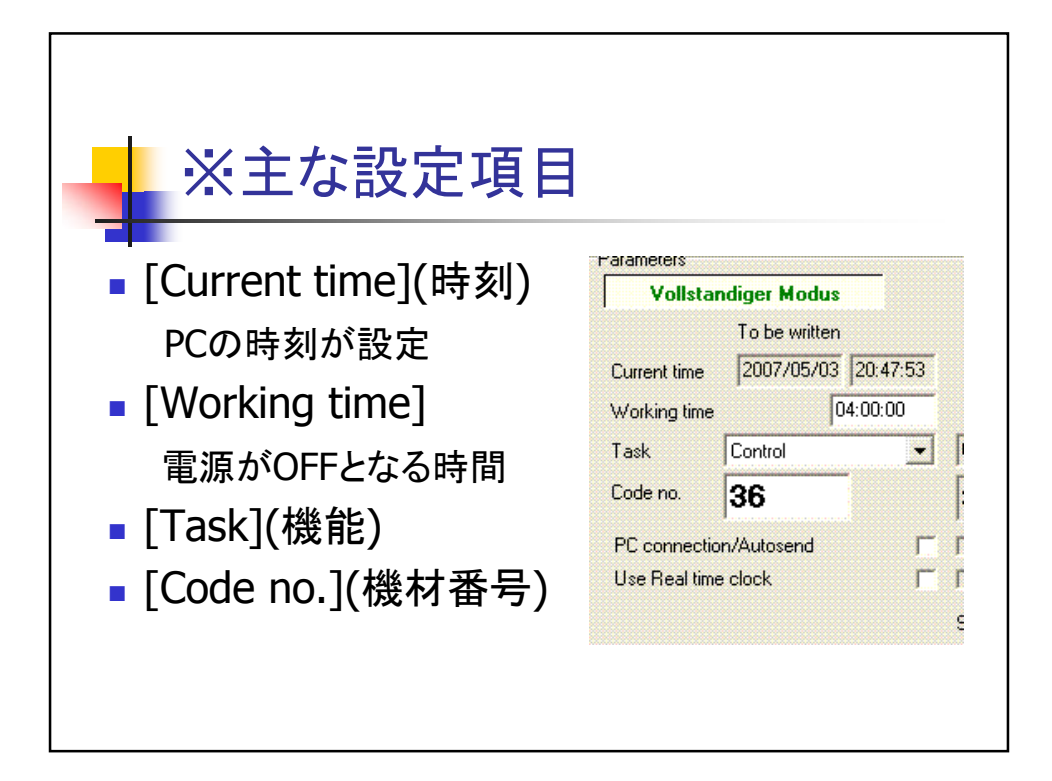

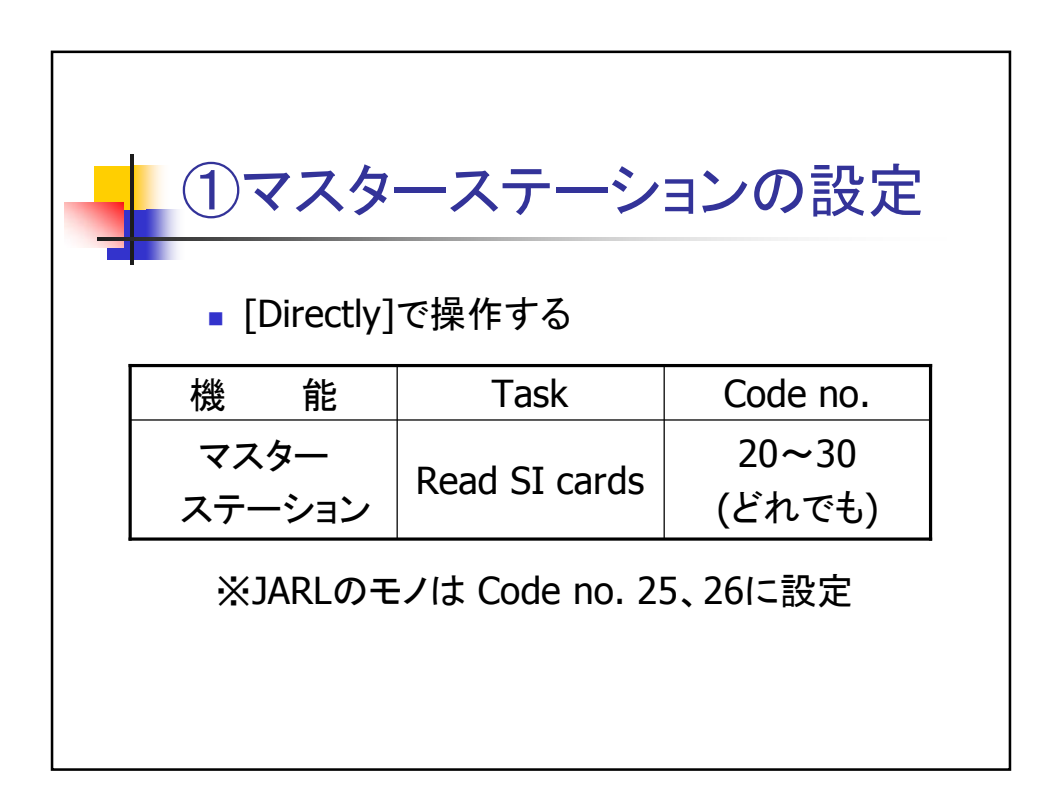

| ②SIステ-       | ーションの討                | 设定       |  |  |
|--------------|-----------------------|----------|--|--|
| । [Master] ए | 喿作する                  |          |  |  |
| 機能           | Task                  | Code no. |  |  |
| クリア          | Clear<br>(completely) | 1        |  |  |
| チェック         | Check                 | 2        |  |  |
| TX,(ビ–コン)    | Control               | 31~35,36 |  |  |
| フィニッシュ       | Finish                | 3~       |  |  |

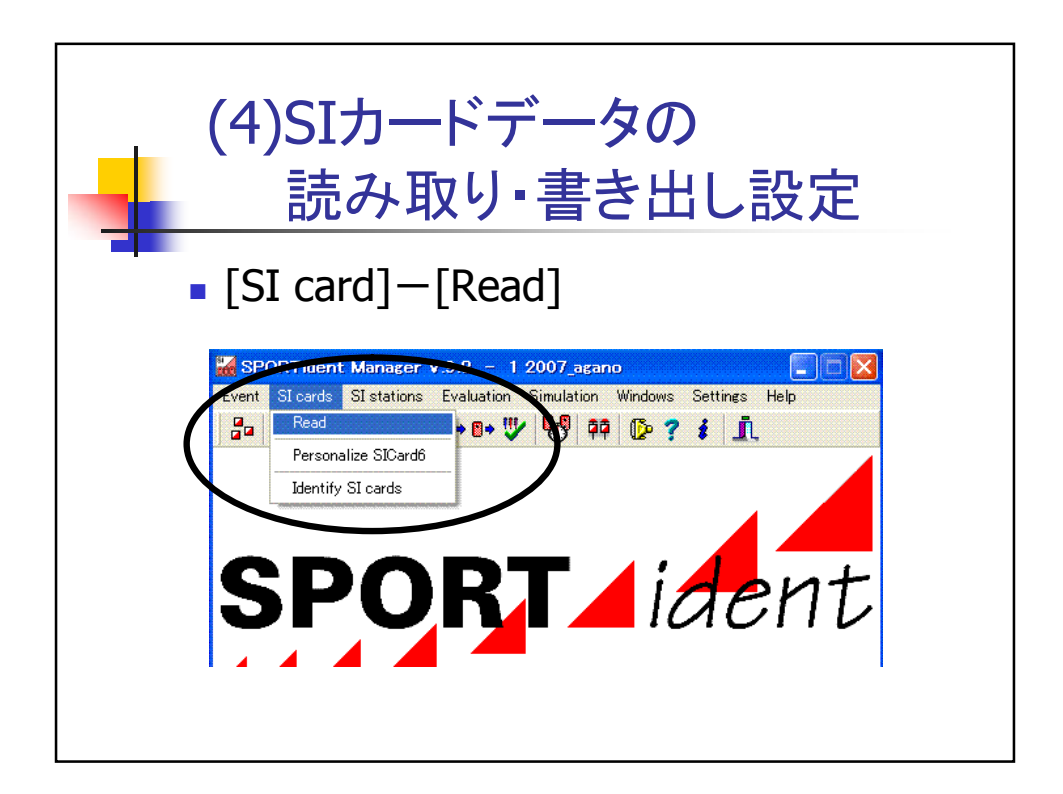

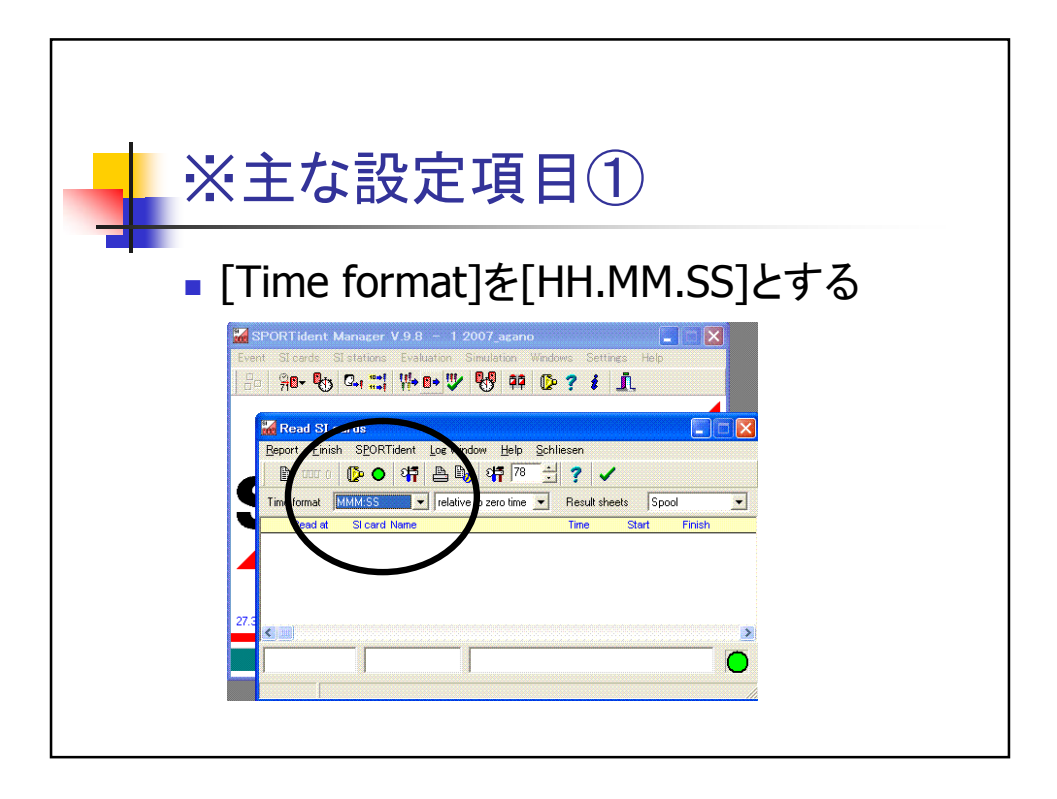

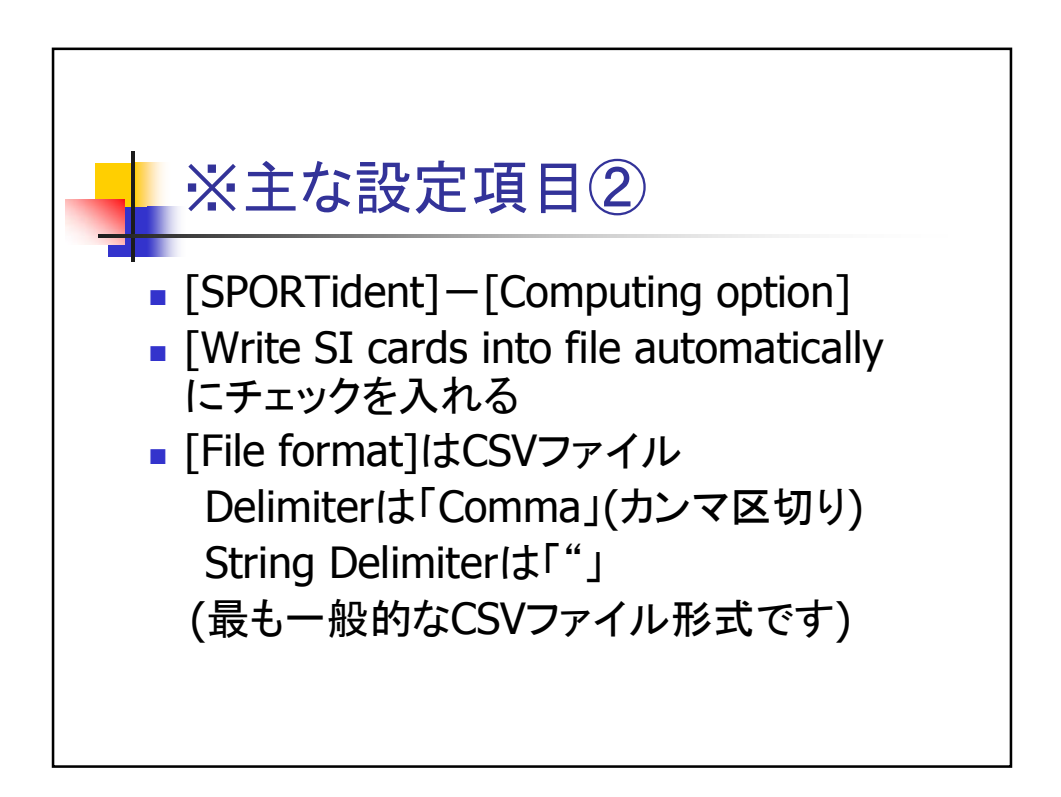

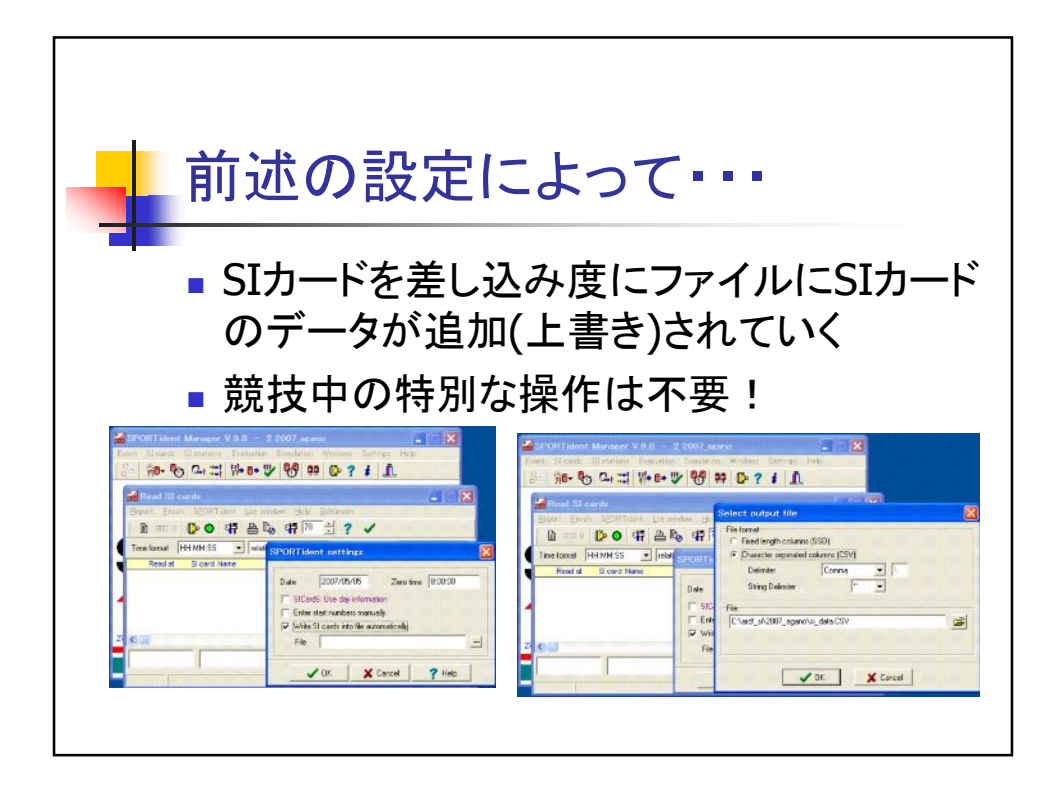

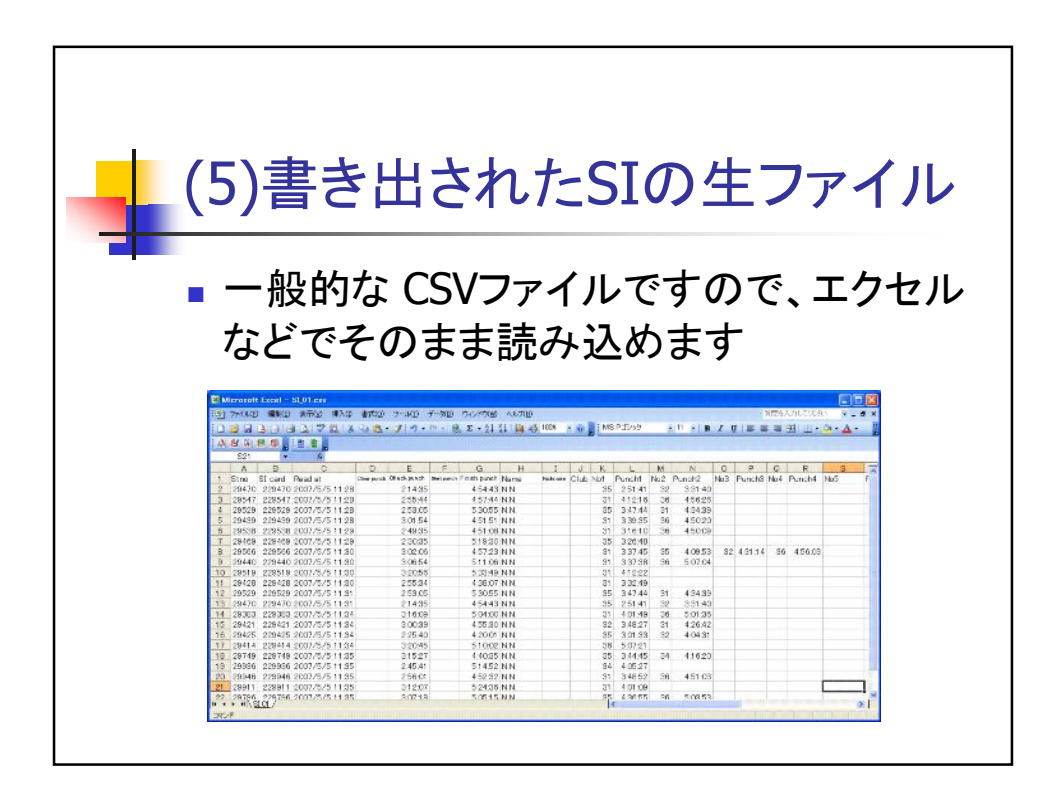

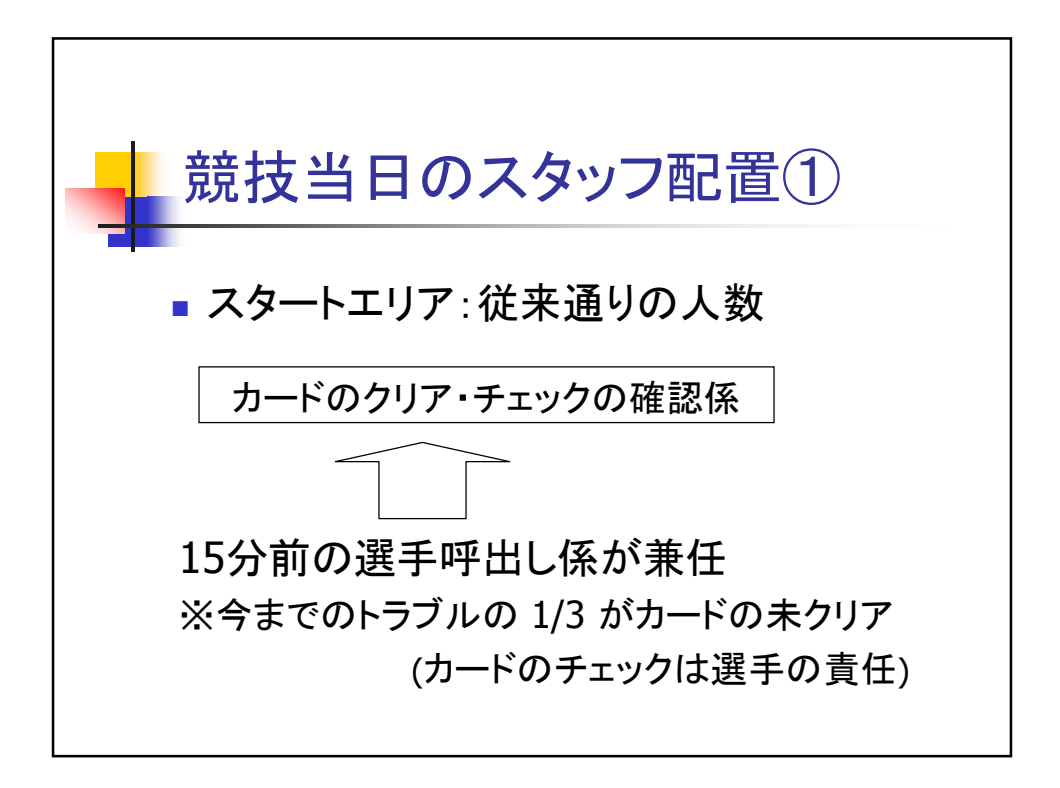

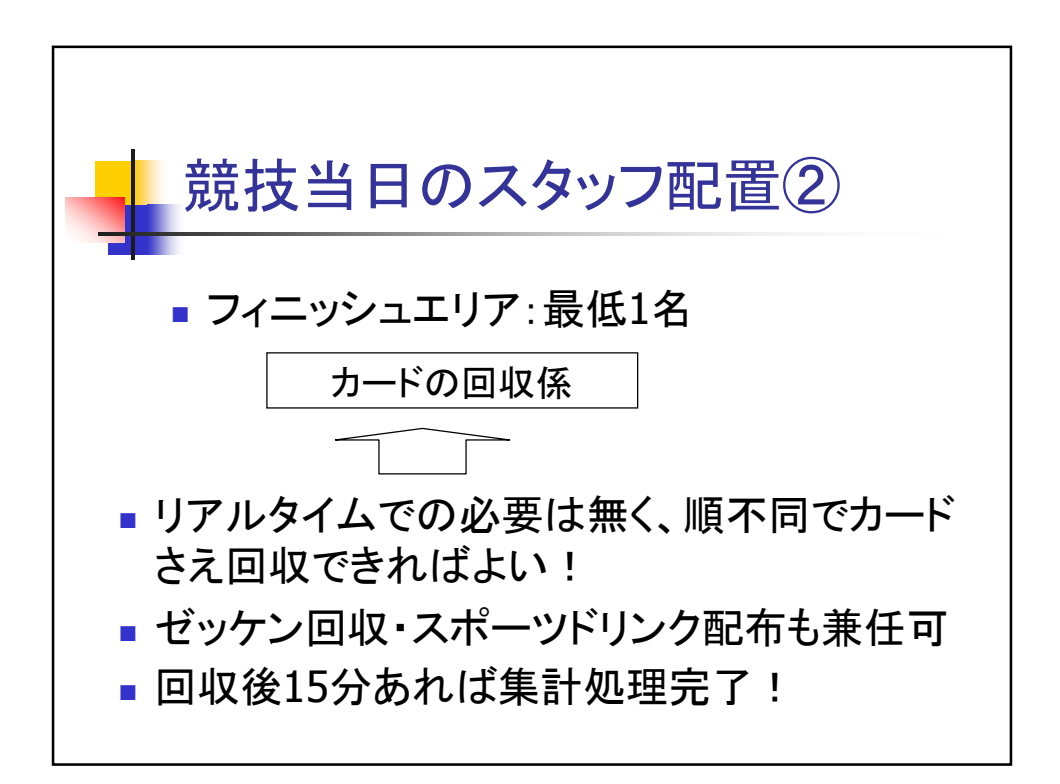

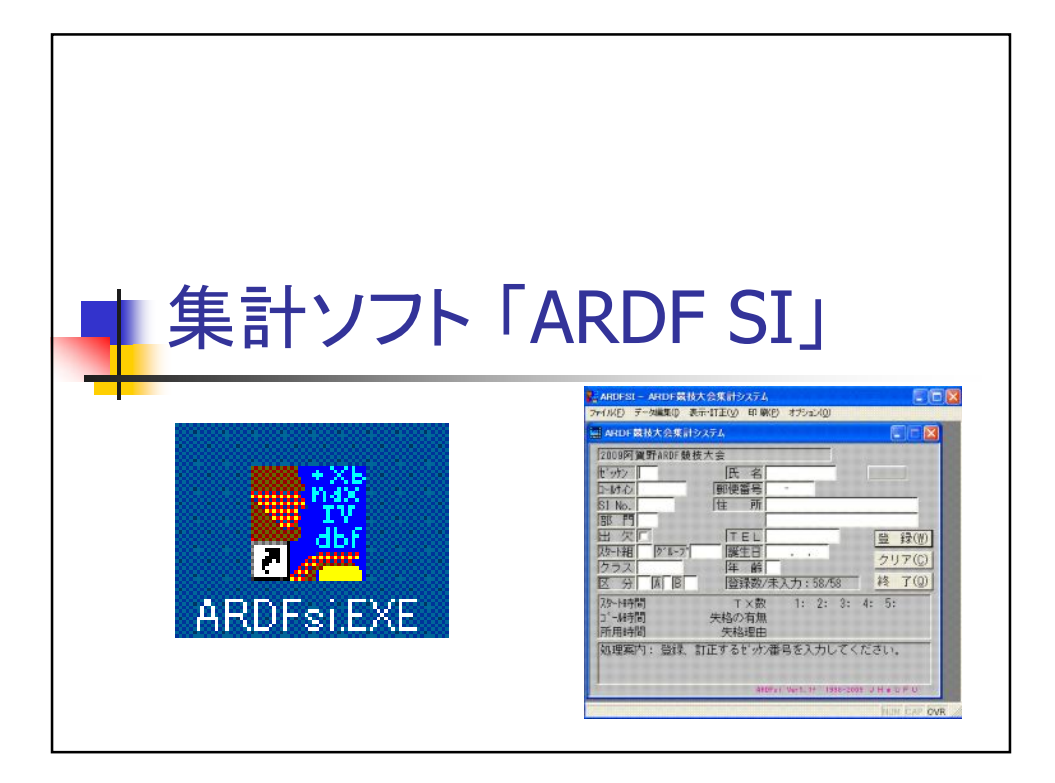

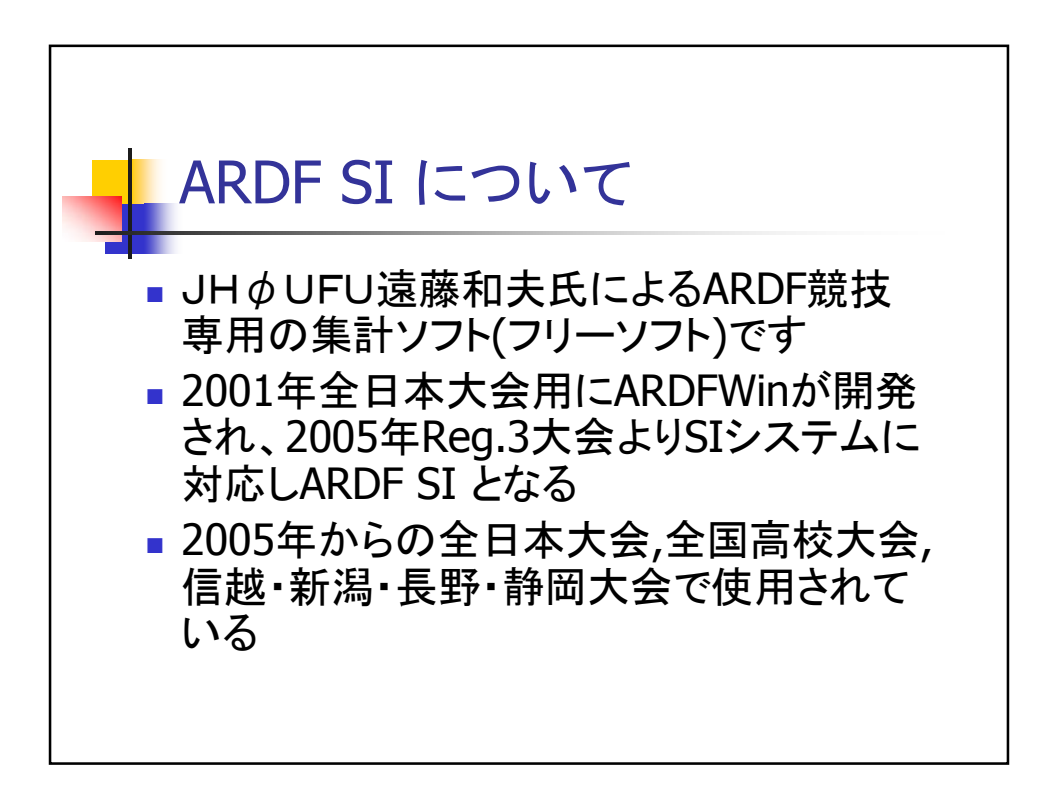

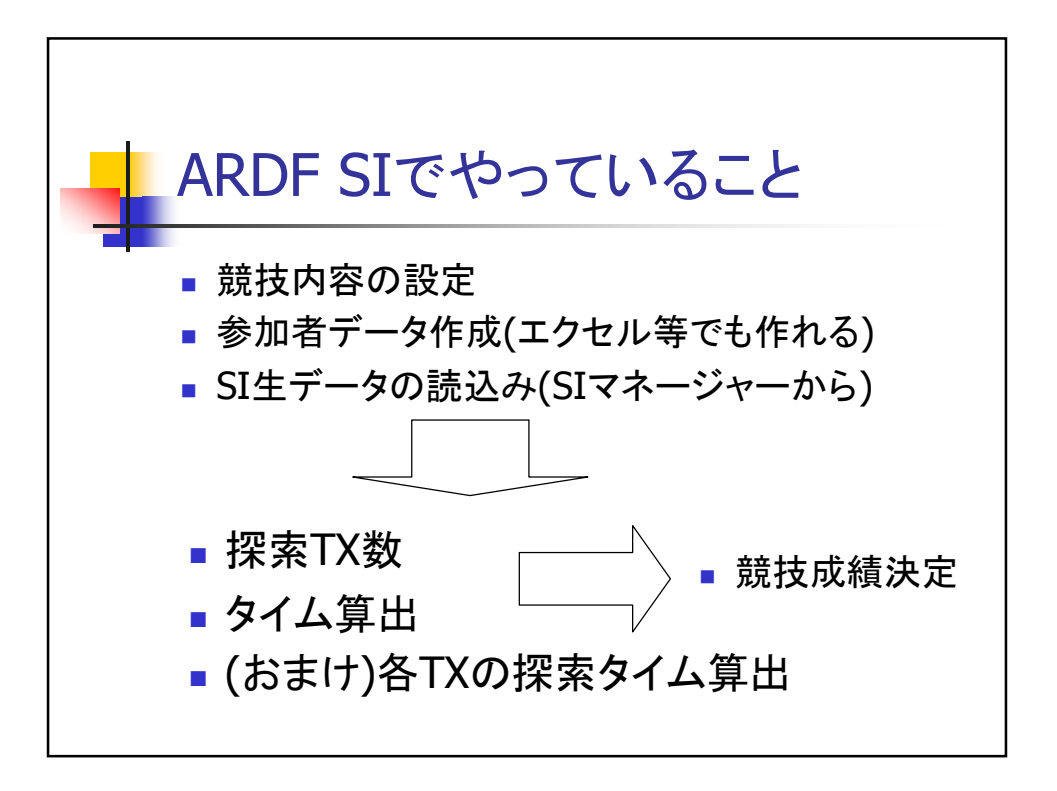

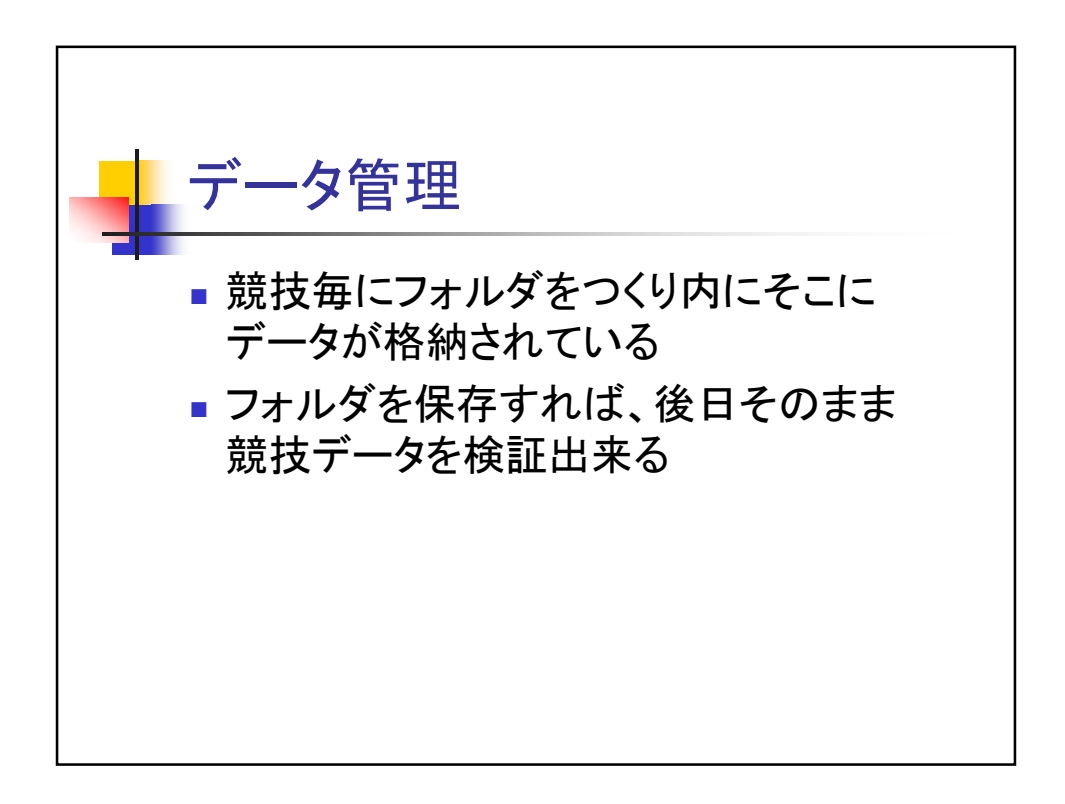

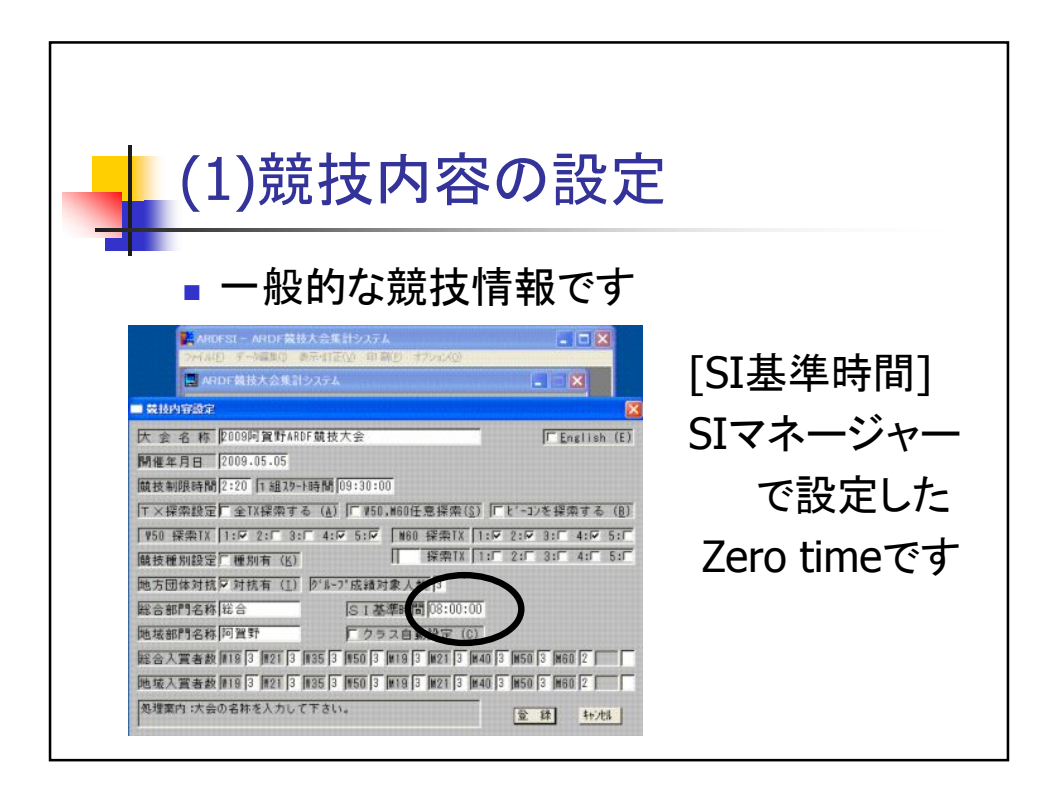

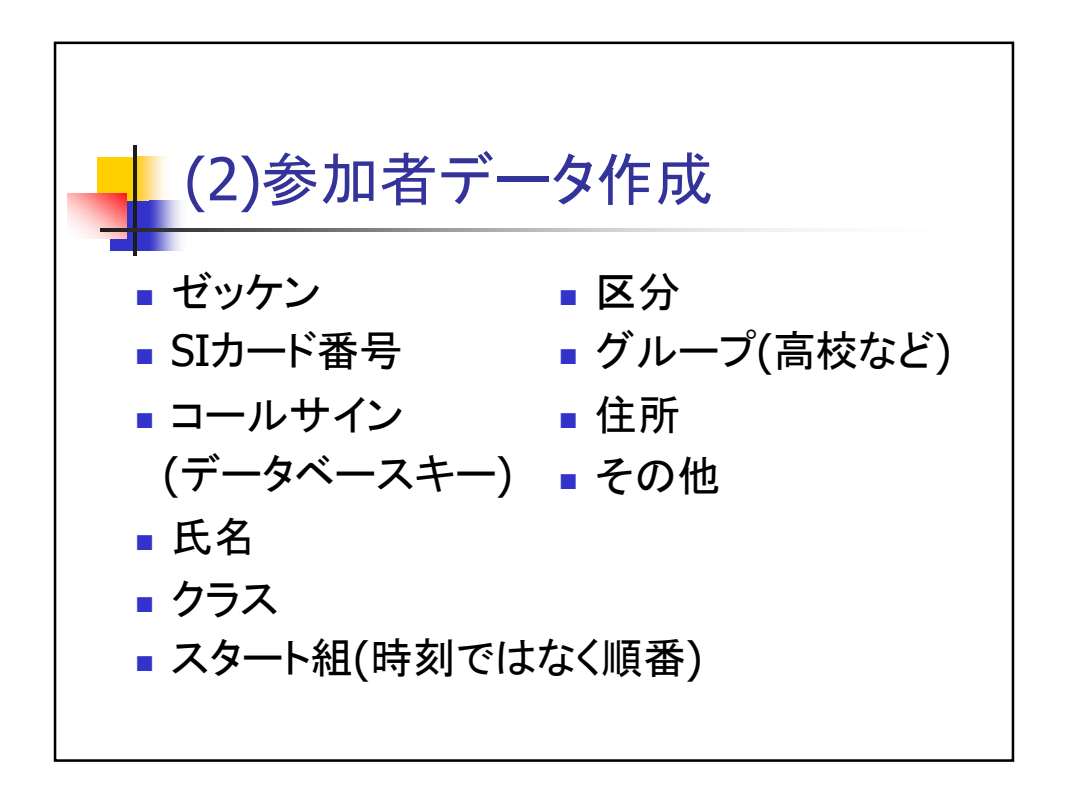

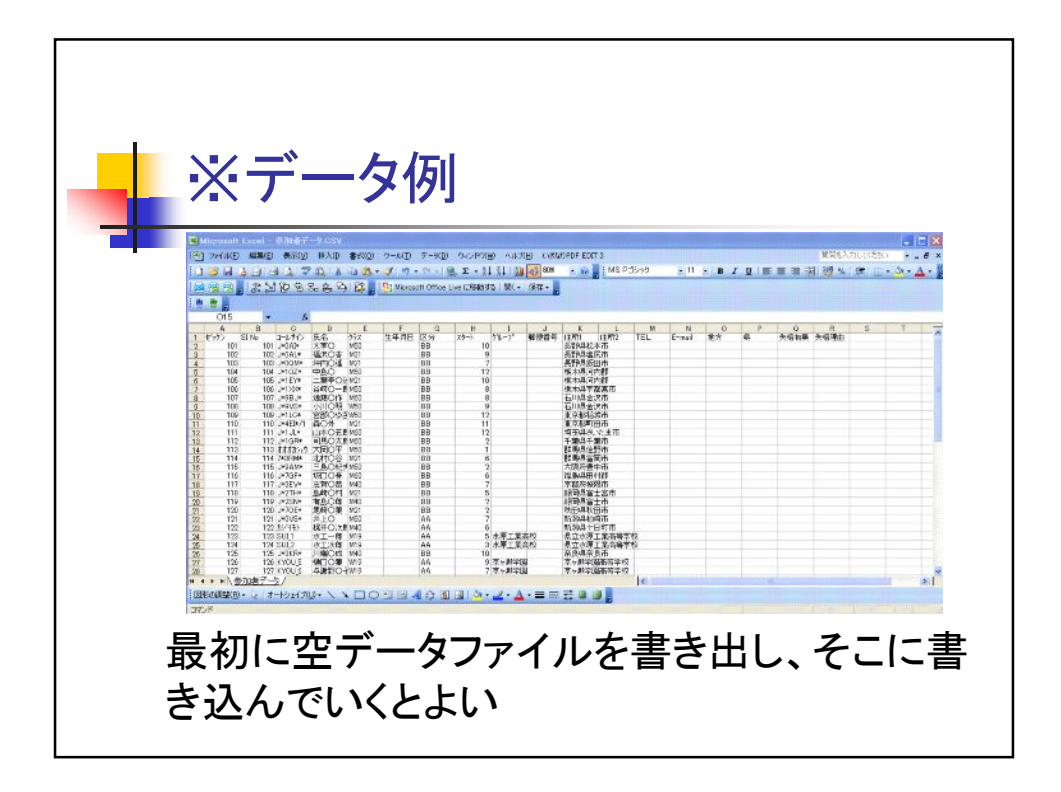

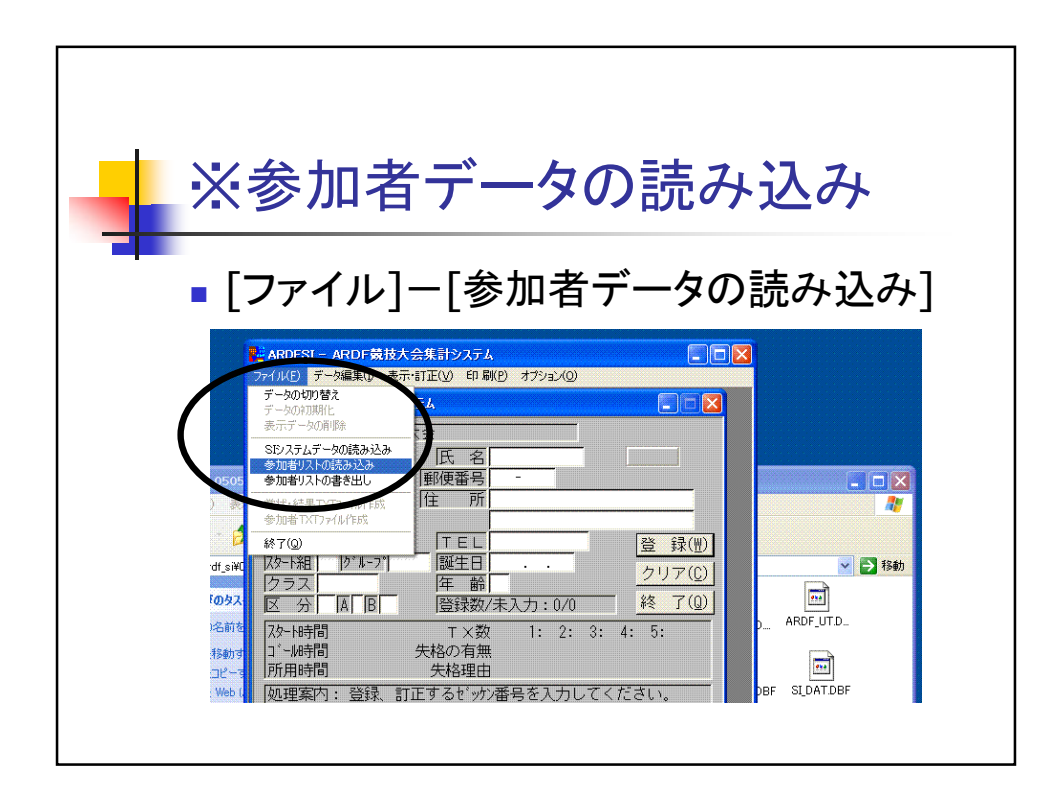

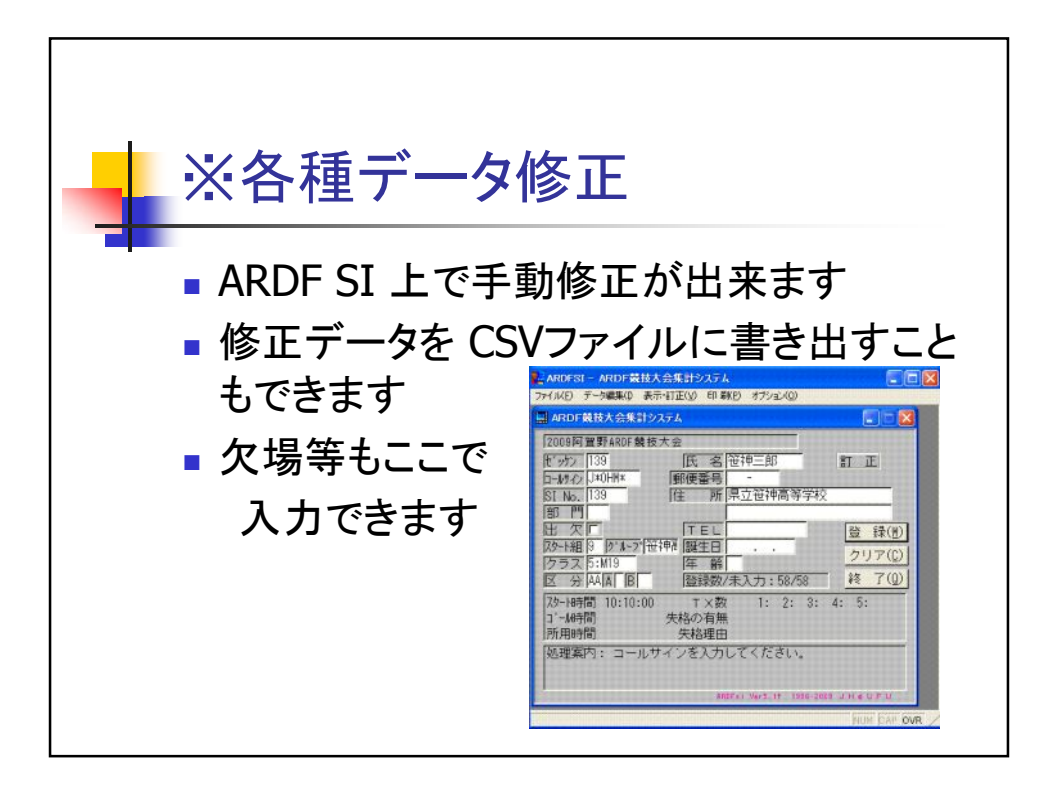

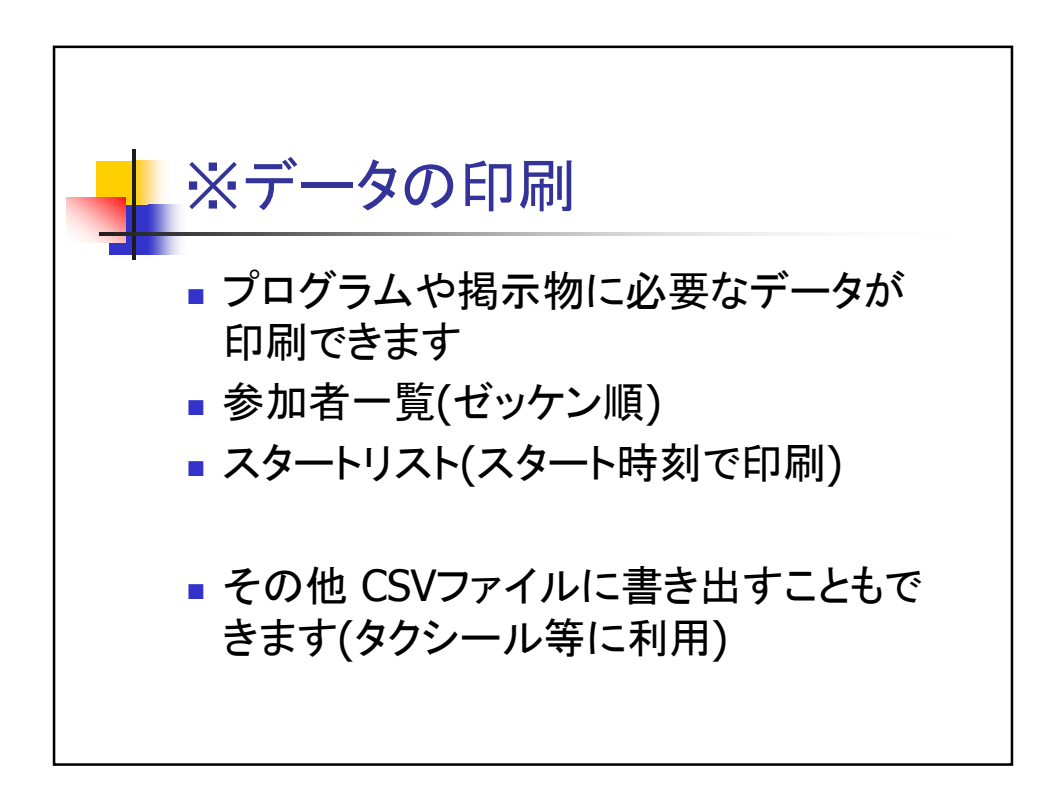

| (1   | 万  `  | )-     | _   | —々       | -11           |                     |           |     |
|------|-------|--------|-----|----------|---------------|---------------------|-----------|-----|
|      | 11    | / /    |     |          | -1-2 (1)-1    |                     |           |     |
|      |       |        |     |          |               |                     |           |     |
|      |       | 7/     | 5 — | 「組み合せ    |               |                     |           |     |
|      | ~ ~ ~ | $\sim$ |     |          | 2             | 009 阿賀 聖予ARD F 養養 打 | 支大会       | No. |
| セッケン | SI #  | 組      | クラス | コールサイン   | 氏名            | スタート時間              | 住所        | 備考  |
| 113  | 113   | 1      | M50 | オオオカショウ  | 大岡〇平          | 09:30:00            | 群馬県佐野市    |     |
| 129  | 129   | 1      | M19 | KYOU_2   | 京瀨次郎          | 09:30:00            | 京ヶ瀨学園高等学校 |     |
| 155  | 155   | 1      | M21 | J*00B*   | 石川〇木          | 09:30:00            | 長野県松本市    |     |
| 150  | 150   | 1      | M60 | J*1MV*   | 江戸川〇歩         | 09:30:00            | 埼玉県さいたま市  |     |
| 154  | 154   | 1      | W50 | J*1HA*   | 林〇美子          | 09:30:00            | 栃木県下野市    |     |
| 101  | 101   | 10     | M50 | J*0AI*   | 太宰〇           | 10:15:00            | 長野県松本市    |     |
| 105  | 105   | 10     | M21 | J*1EY*   | 二葉亭〇迷         | 10:15:00            | 栃木県河内郡    |     |
| 125  | 125   | 10     | M40 | J*3KR*   | 川端〇成          | 10:15:00            | 奈良県奈良市    |     |
| 133  | 133   | 10     | M19 | YACH_2   | 八千代次郎         | 10:15:00            | 県立八千代高等学校 |     |
| 152  | 152   | 10     | M60 | J*00X*   | 井上〇さし         | 10:15:00            | 新潟県阿賀野市   |     |
| 153  | 153   | 11     | M60 | J*1XX*   | 星〇一           | 10:20:00            | 栃木県下野市    |     |
| 110  | 110   | 11     | M21 | J*4E1*/1 | 森〇外           | 10:20:00            | 東京都町田市    |     |
| 100  | 120   | 11     | M10 | 1*0H*C   | <b>箱油 次 郎</b> | 10:20:00            | 國立築油高等学校  |     |

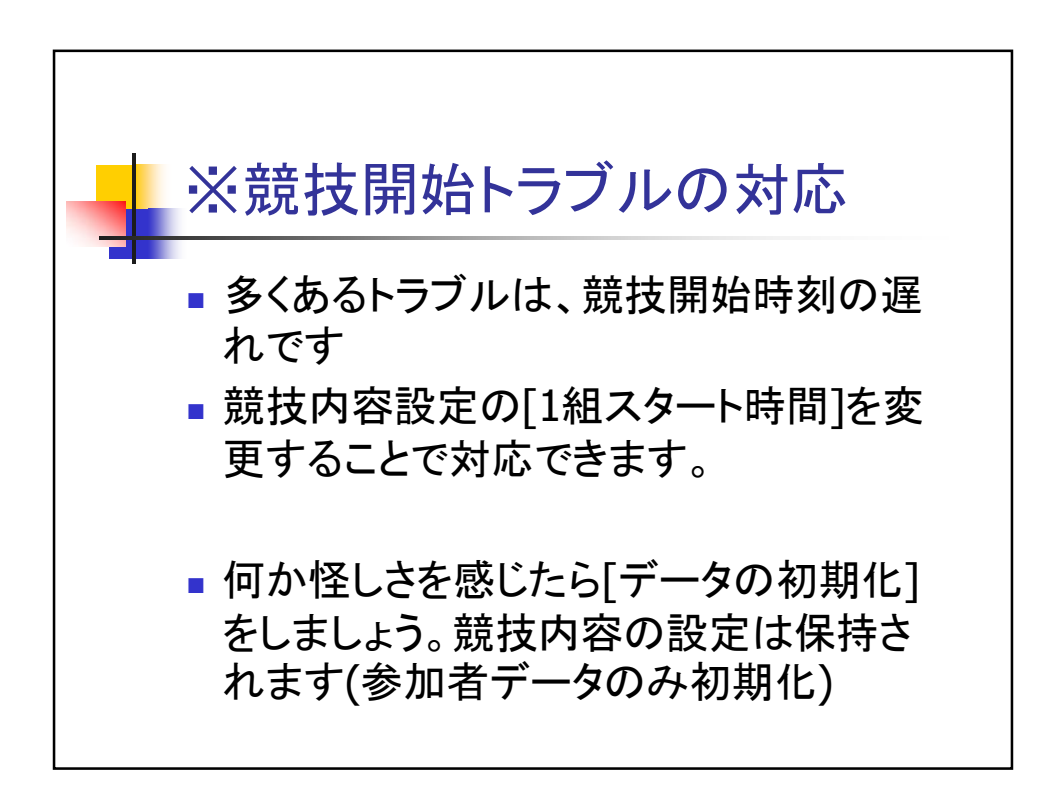

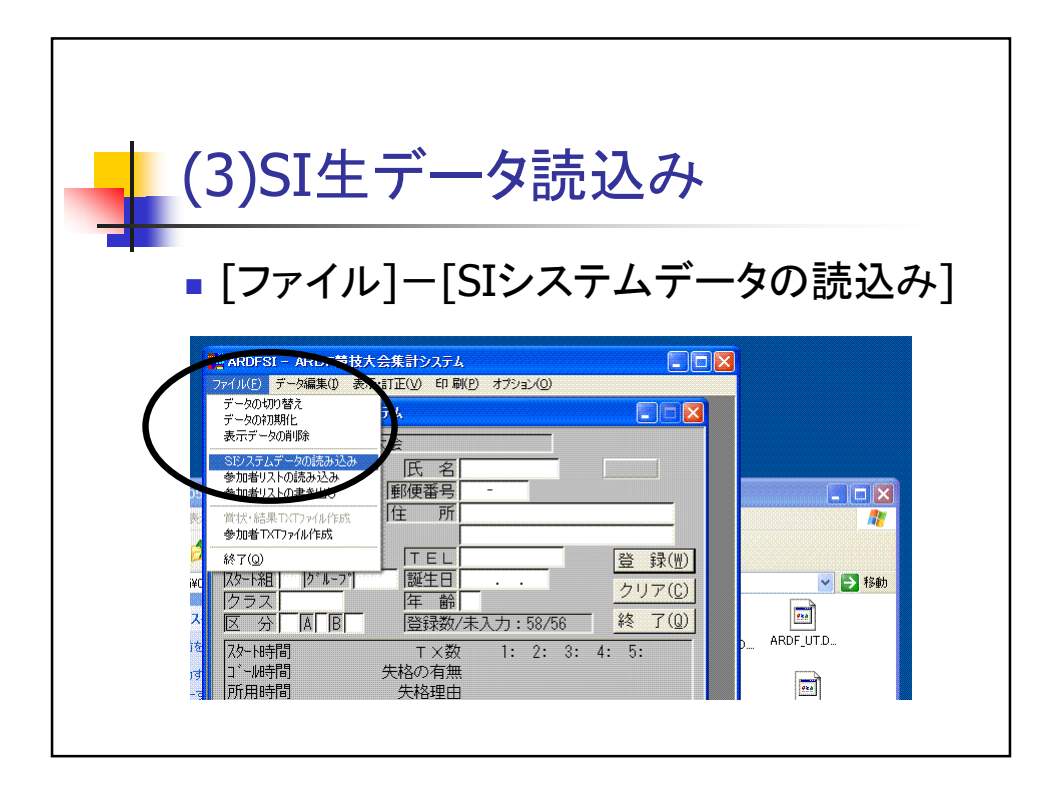

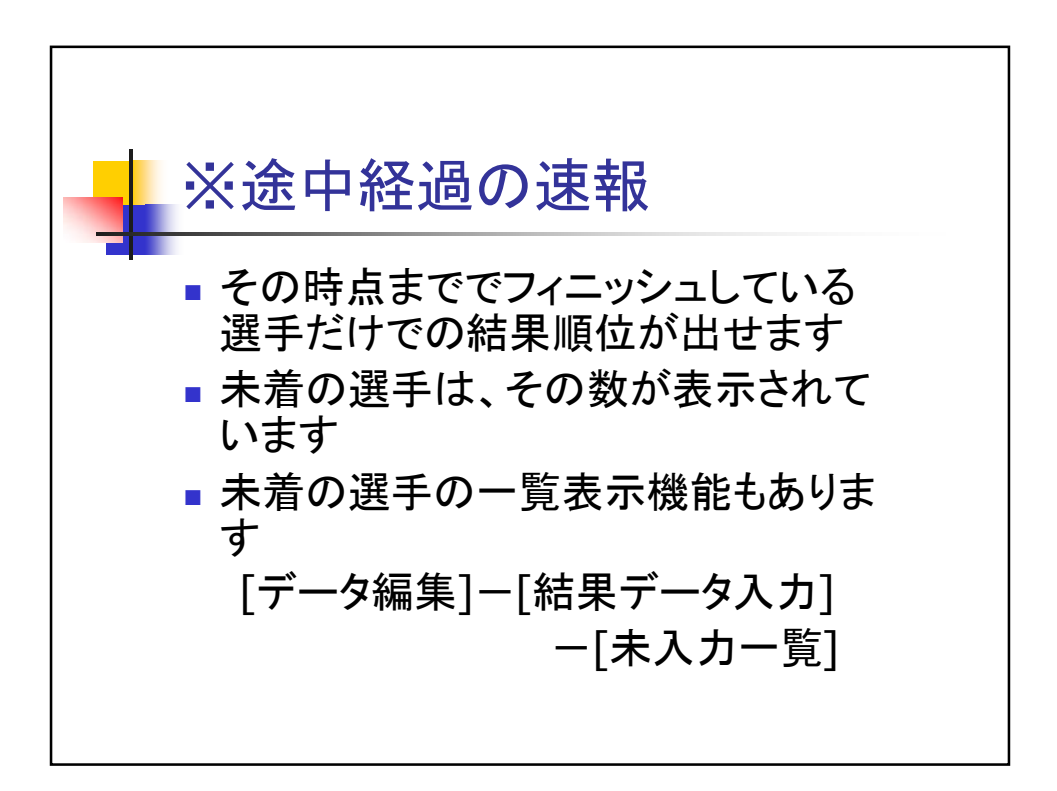

| (  | 佦    | i<br>۱)غ | 4      | き里     | FUE                | 91  |         |             |      |     |     |      |    |   |    |   |
|----|------|----------|--------|--------|--------------------|-----|---------|-------------|------|-----|-----|------|----|---|----|---|
|    |      | יענ      | PI     |        | , <b>-   -</b> //l | 1.1 |         |             |      |     |     |      |    |   |    |   |
|    |      |          |        |        |                    |     |         |             |      |     |     |      |    |   |    |   |
|    |      | 《《       | 総      | 合結果-   | 一覧 》》              |     | 20      | )9 <b>p</b> | 可賀里  | ŦAF | ЮF競 | 技大会  |    | N | ). | 1 |
| 順位 | クラ   | スピッ      | <br>72 | コールサイン | 氏名                 | ΤХ  | 所用時間    | [1          | 2345 | 5]  | 裁定  | 失格理由 | 区分 | 備 | 考  | - |
|    | W19  | 12       | 6      | KYOU_5 | 樋口〇葉               | -3- | 1:49:48 | ſ           | /348 | 5   |     |      | AA |   |    | - |
| 2  | W19  | 12       | 7      | KYOU_6 | 与謝野〇子              | 1   | 1:46:30 | C           | /3   | ]   |     |      | AA |   |    |   |
| 1  | W2 1 | 15       | 6      | J*0RE* | 宮尾〇美子              | 3   | 1:57:31 | [1          | 3/5  | 5]  |     |      | BB |   |    |   |
| 1  | W50  | 10       | 9      | J*1LC* | 宮部〇ゆき              | 2   | 2:03:14 | [1          | 4    | 1   |     |      | BB |   |    |   |
| 2  | W50  | 15       | 4      | J*1HA* | 林〇美子               | 1   | 1:45:24 | 1           | 5    | 5]  |     |      | 88 |   |    |   |
|    | W50  | 10       | 8      | J*9VS* | 小川〇明               |     |         | ſ           |      | ]   | 失格  | 競技欠場 | 88 |   |    |   |
| 1  | M19  | 13       | 8      | J*0H*C | 笹神次郎               | 2   | 1:42:58 | ľ           | /45  | 5]  |     |      | AA |   |    |   |
| 2  | M19  | 12       | 8      | KYOU_1 | 京瀬一郎               | 2   | 1:55:41 | [1          | / 8  | 5]  |     |      | AA |   |    |   |
| 3  | M19  | 13       | 2      | YACH_1 | 八千代一郎              | 2   | 2:03:19 | [1          | /4   | ]   |     |      | AA |   |    |   |
| 4  | M19  | 13       | 5      | YACH_4 | 八千代四郎              | 2   | 2:16:29 | [1          | /4   | 1   |     |      | AA |   |    |   |
| 5  | M19  | 13       | 4      | YACH_3 | 八千代三郎              | 2   | 2:17:05 | [1          | / 6  | 5]  |     |      | AA |   |    |   |
| 6  | M19  | 12       | 9      | KYOU_2 | 京瀨次郎               | 1   | 1:54:56 | Ľ           | / 8  | 5]  |     |      | AA |   |    |   |
| -  |      |          |        |        |                    |     |         |             |      |     |     |      |    |   |    |   |

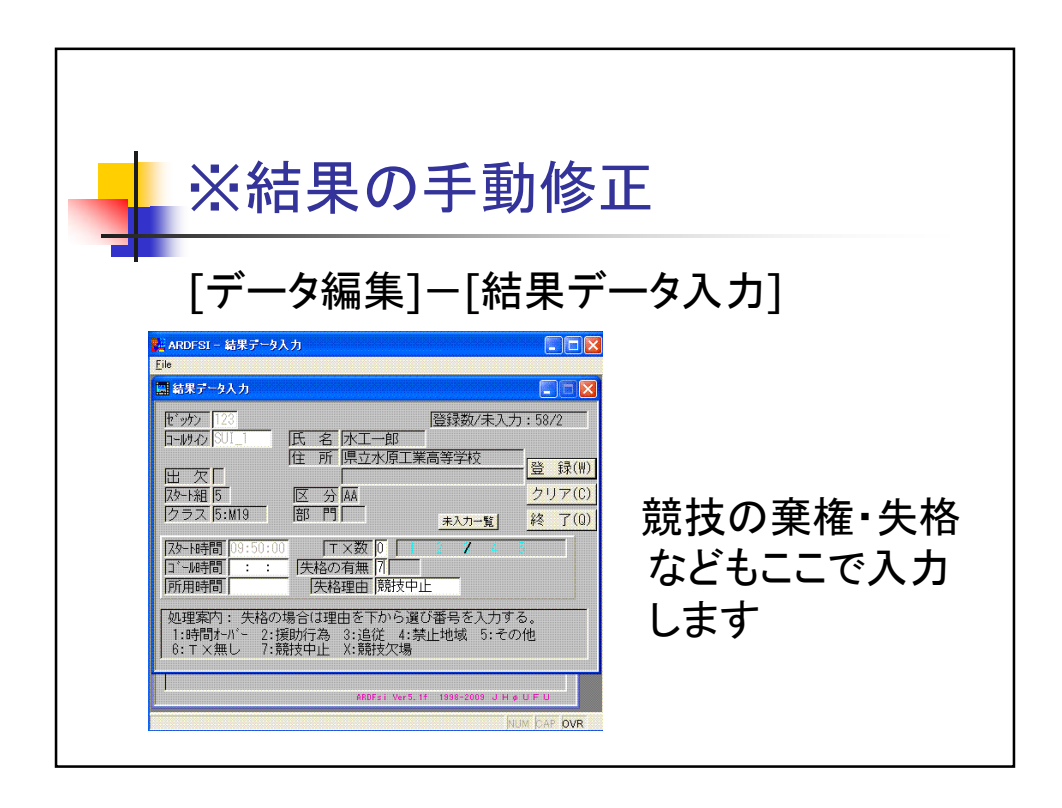

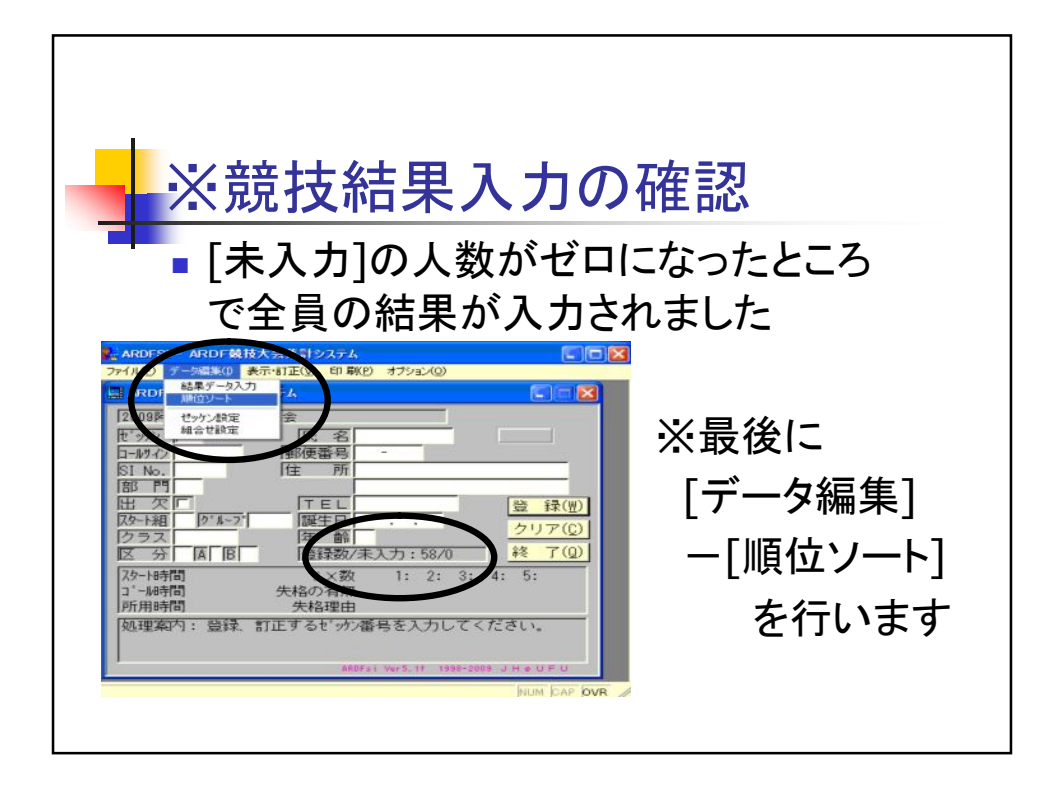

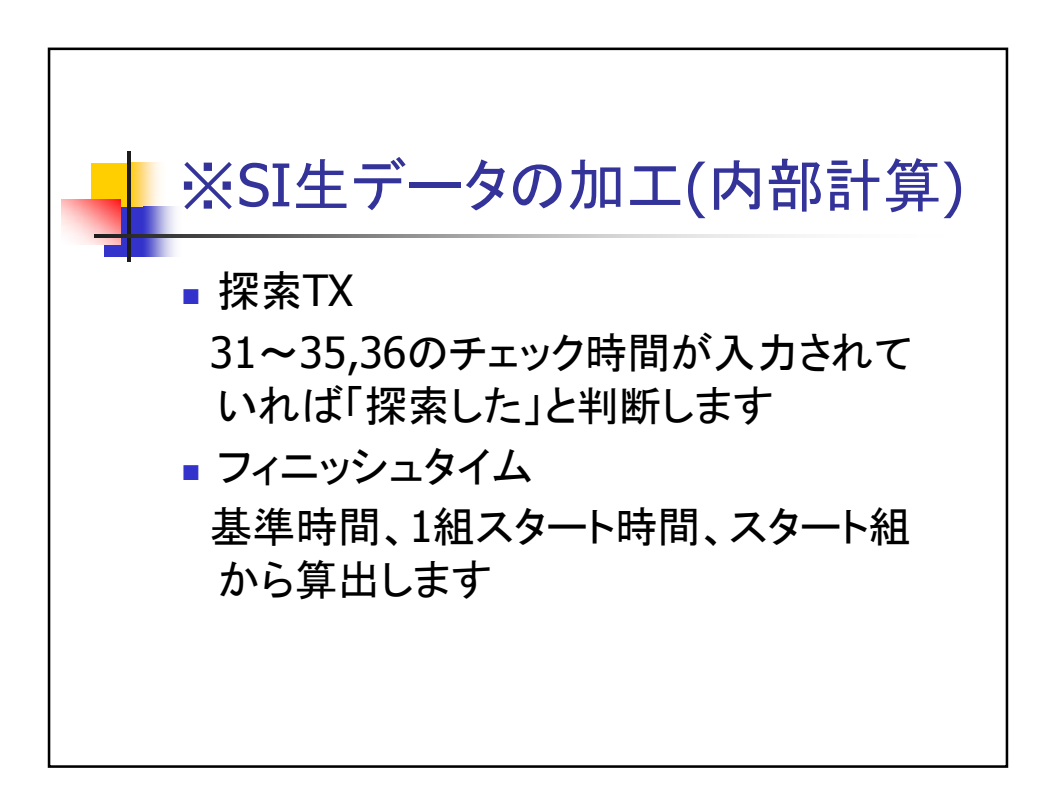

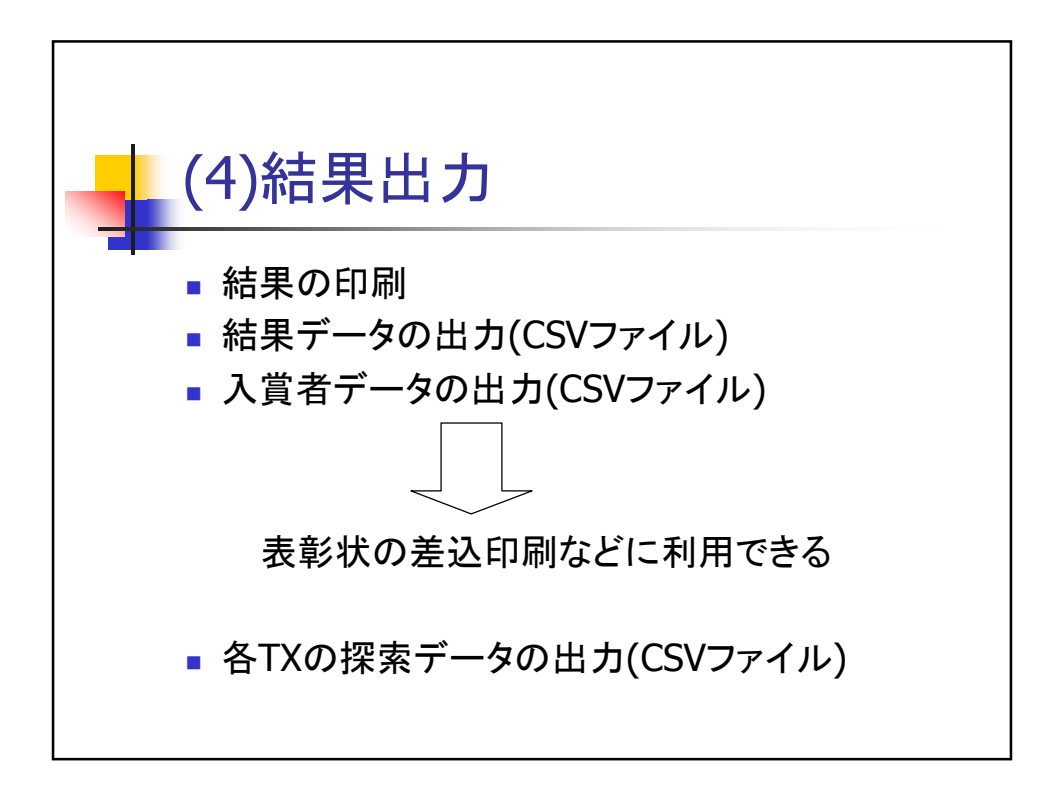

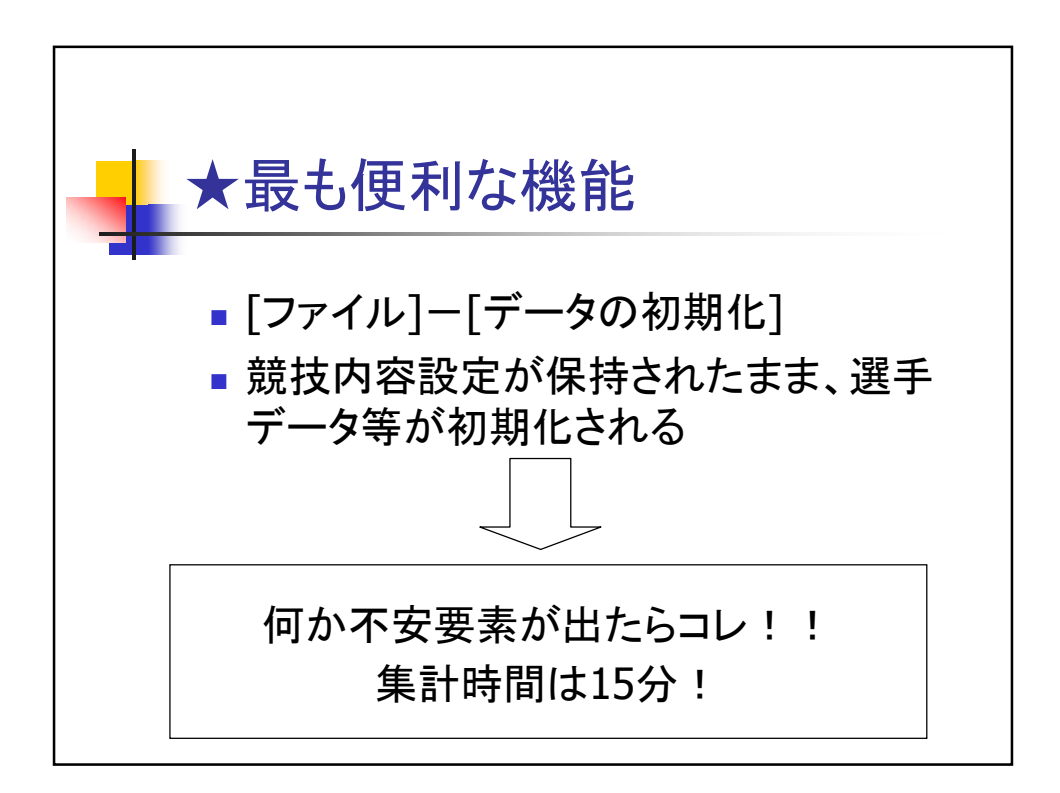

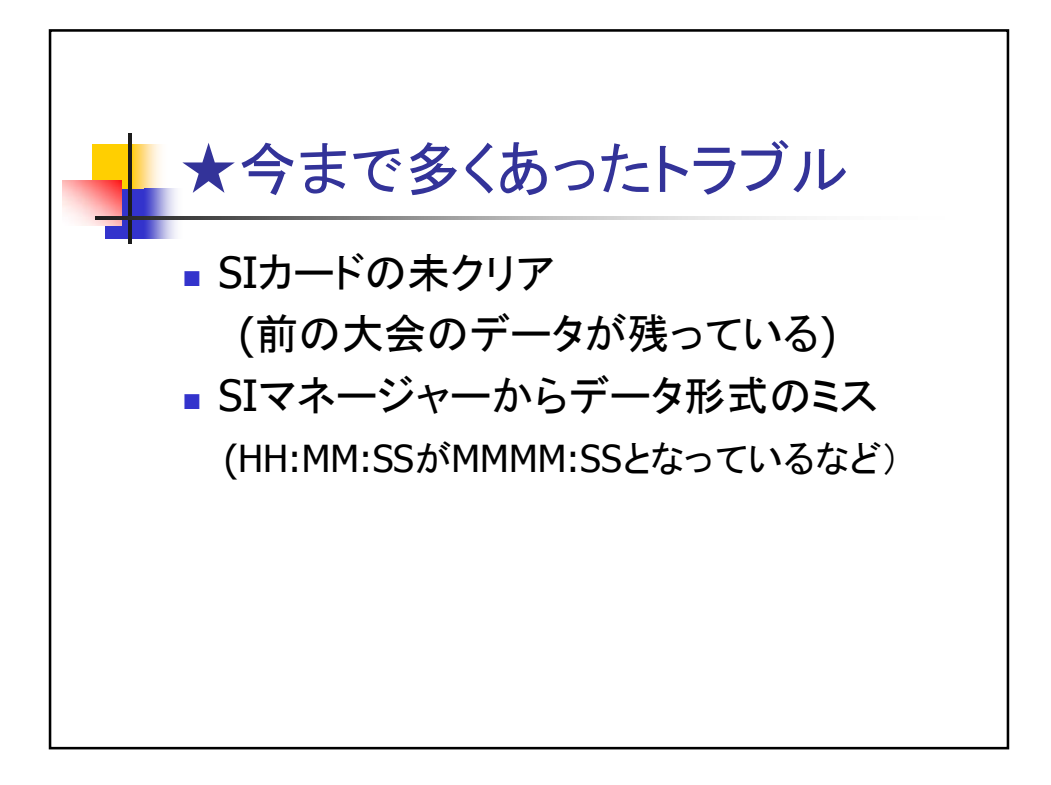

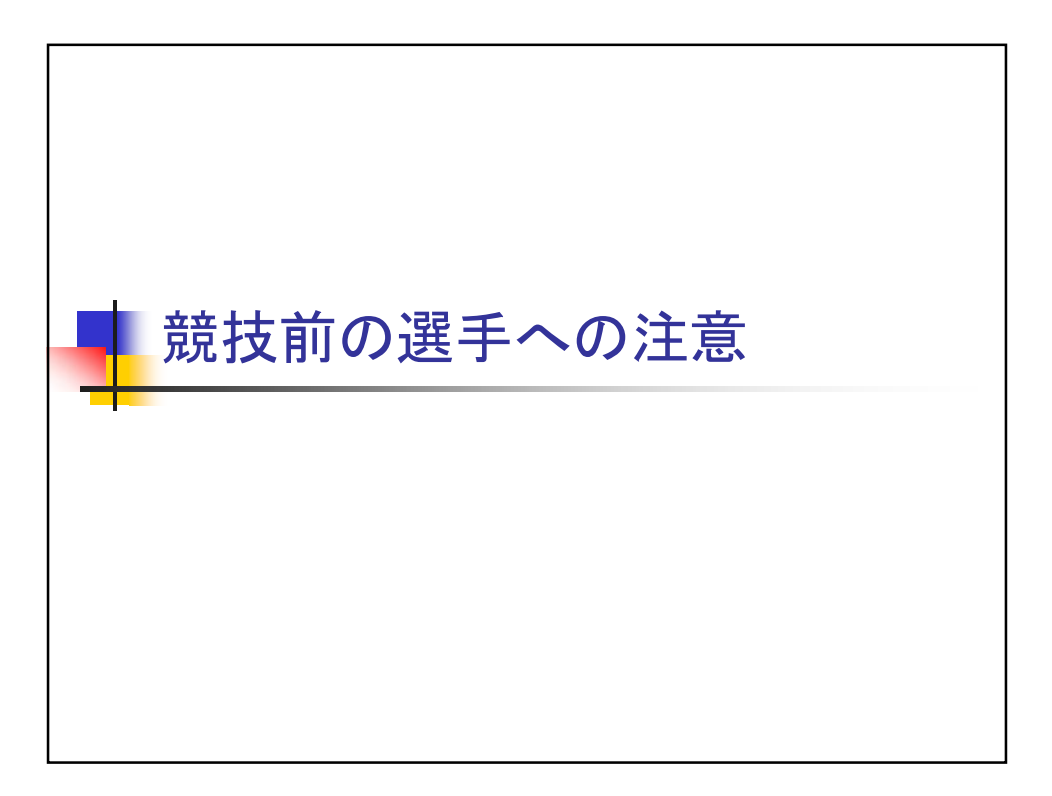

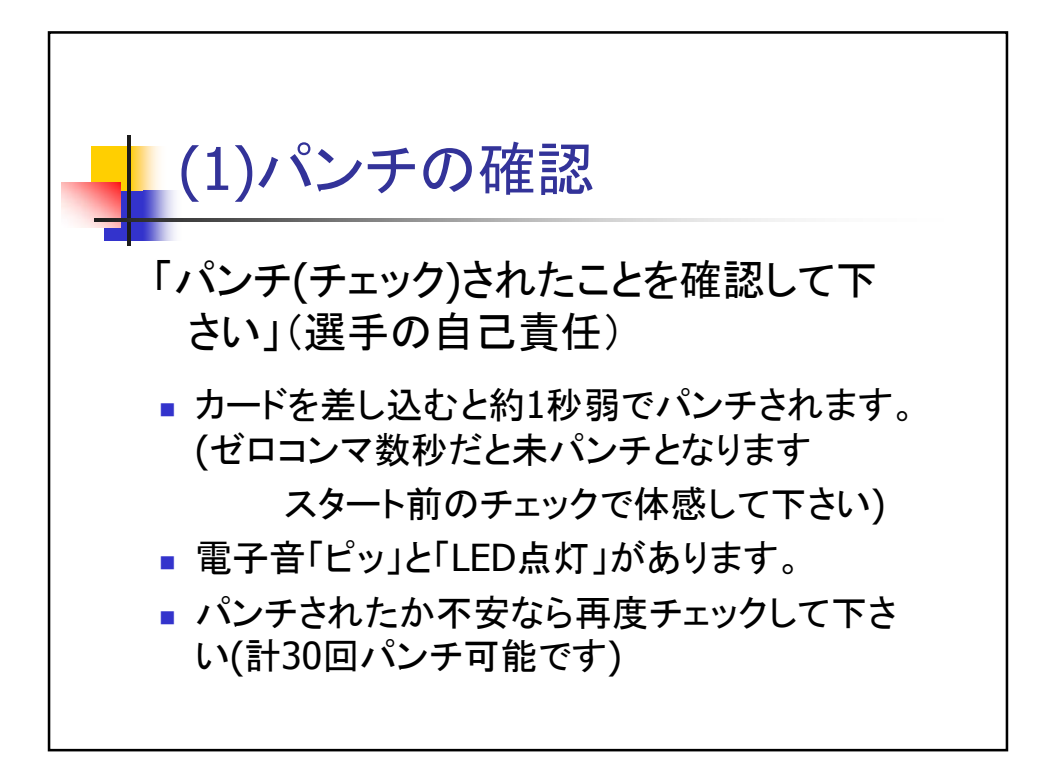

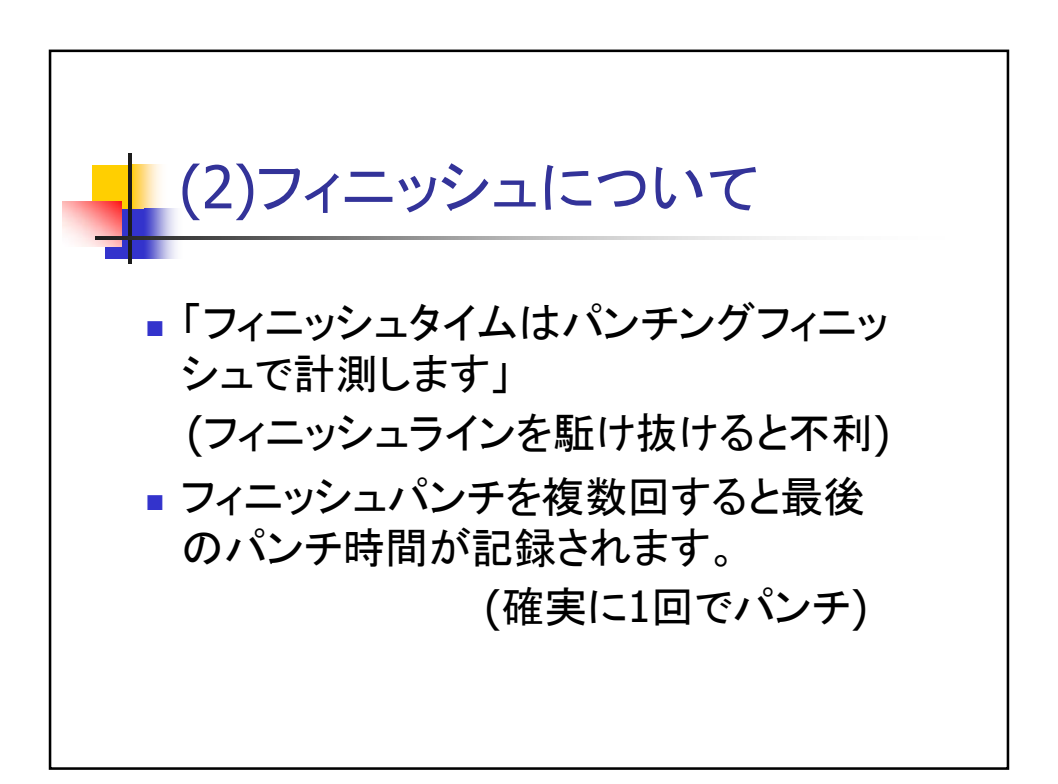

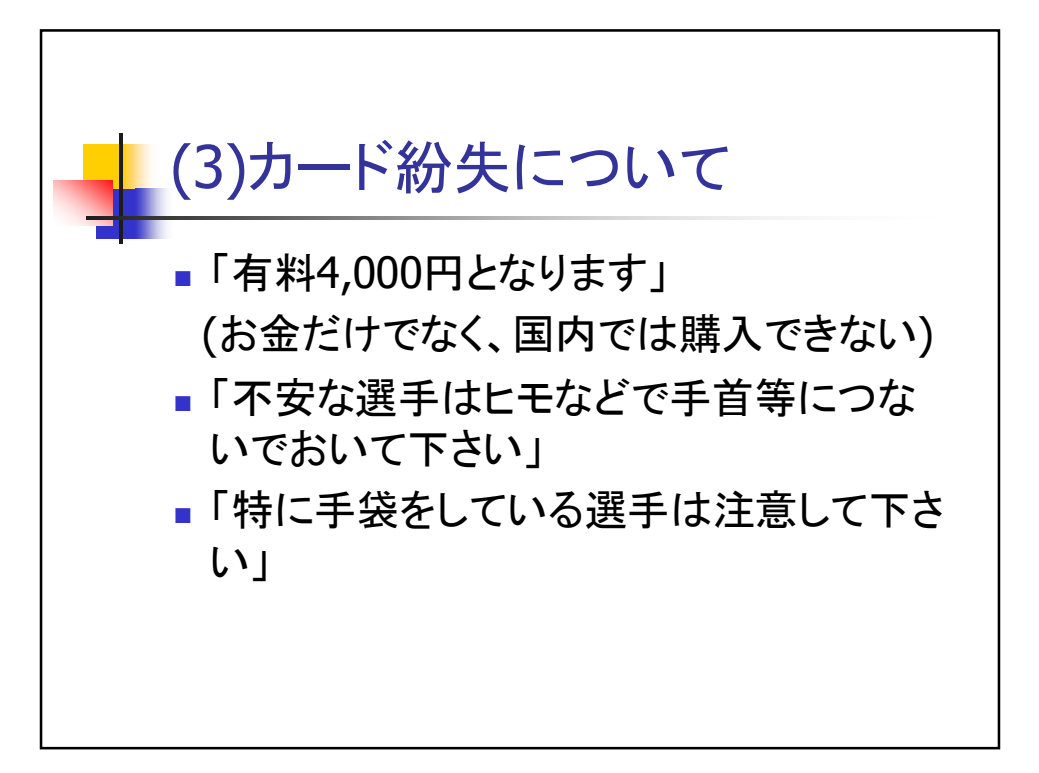

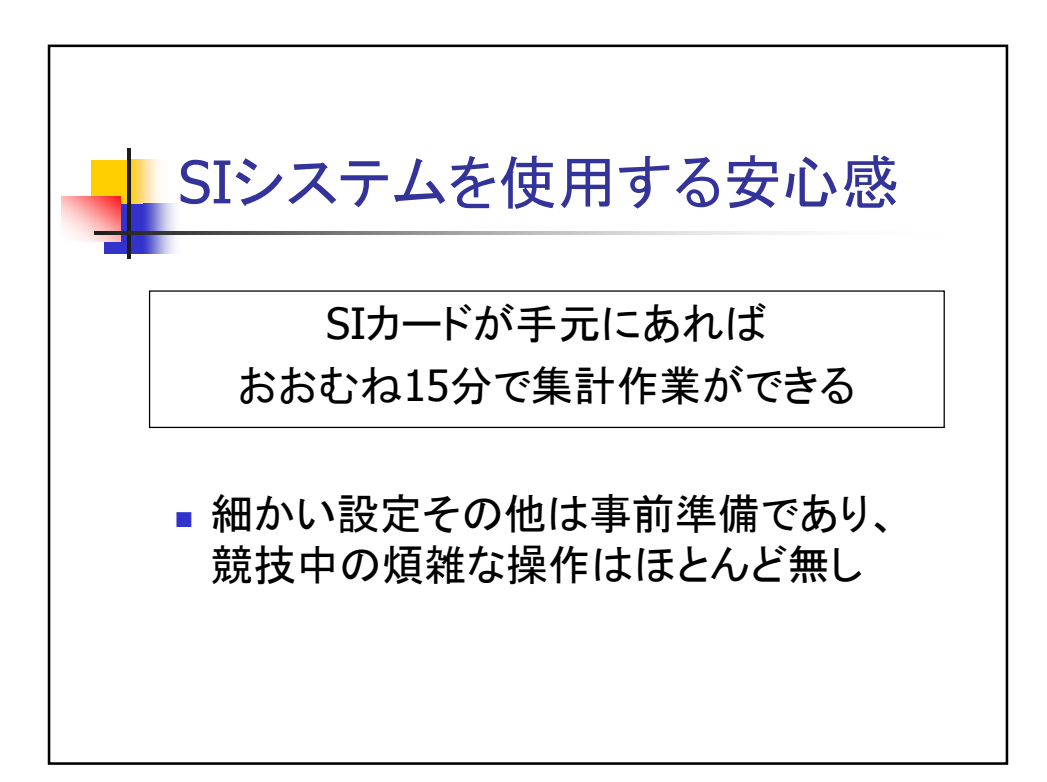

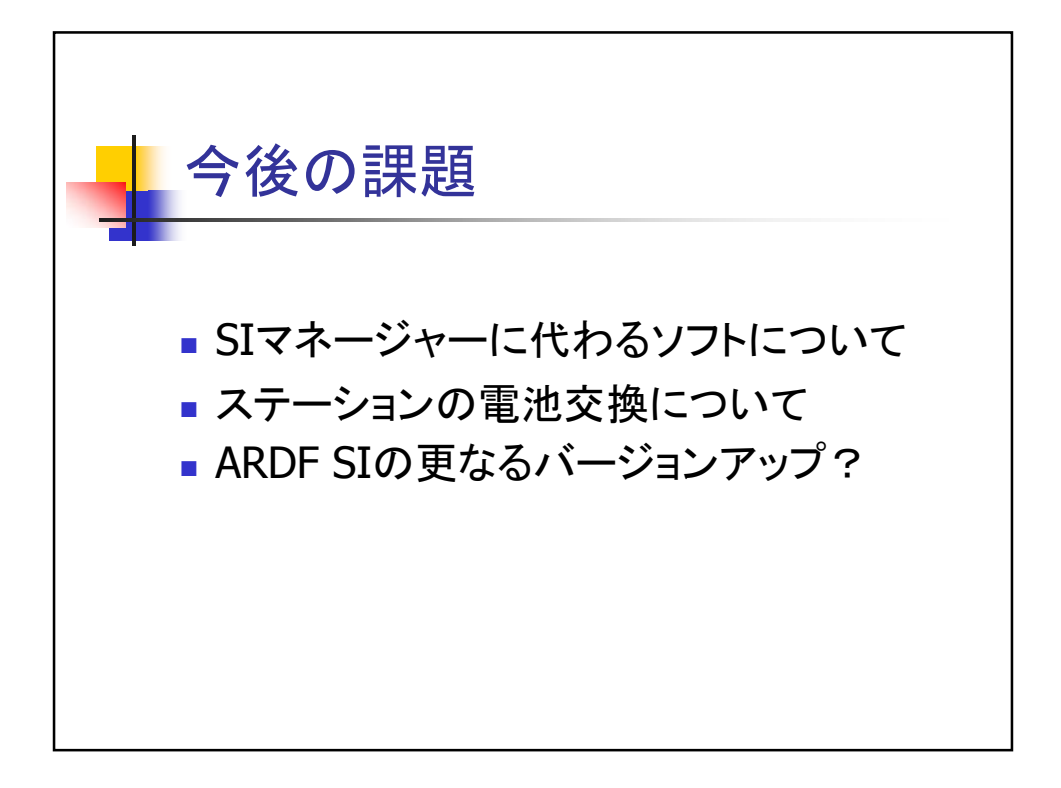

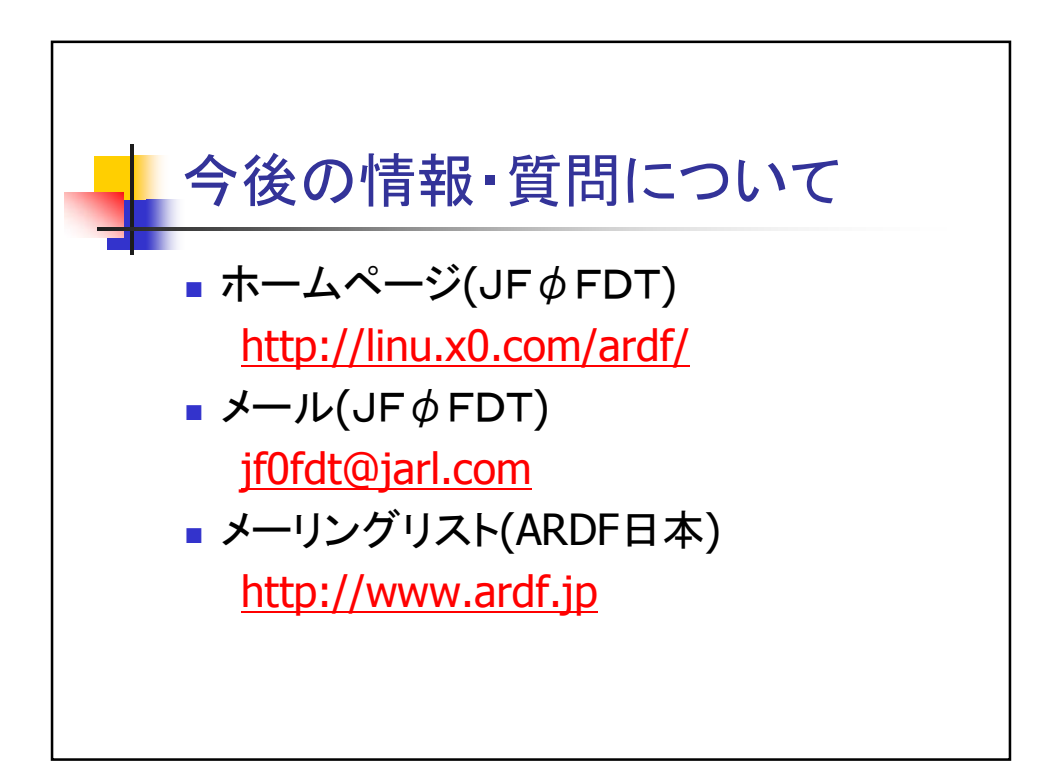

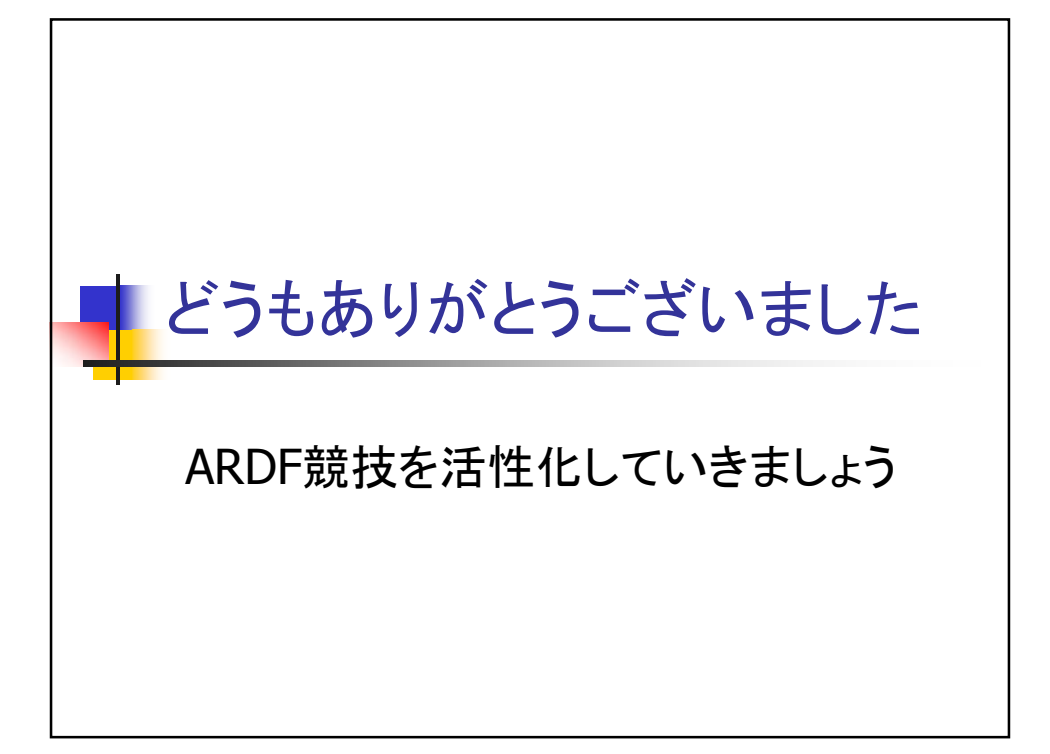